# ISP-3600 - INDUSTRIAL-SCALE ULTRASONIC LIQUID PROCESSOR

# **USER MANUAL**

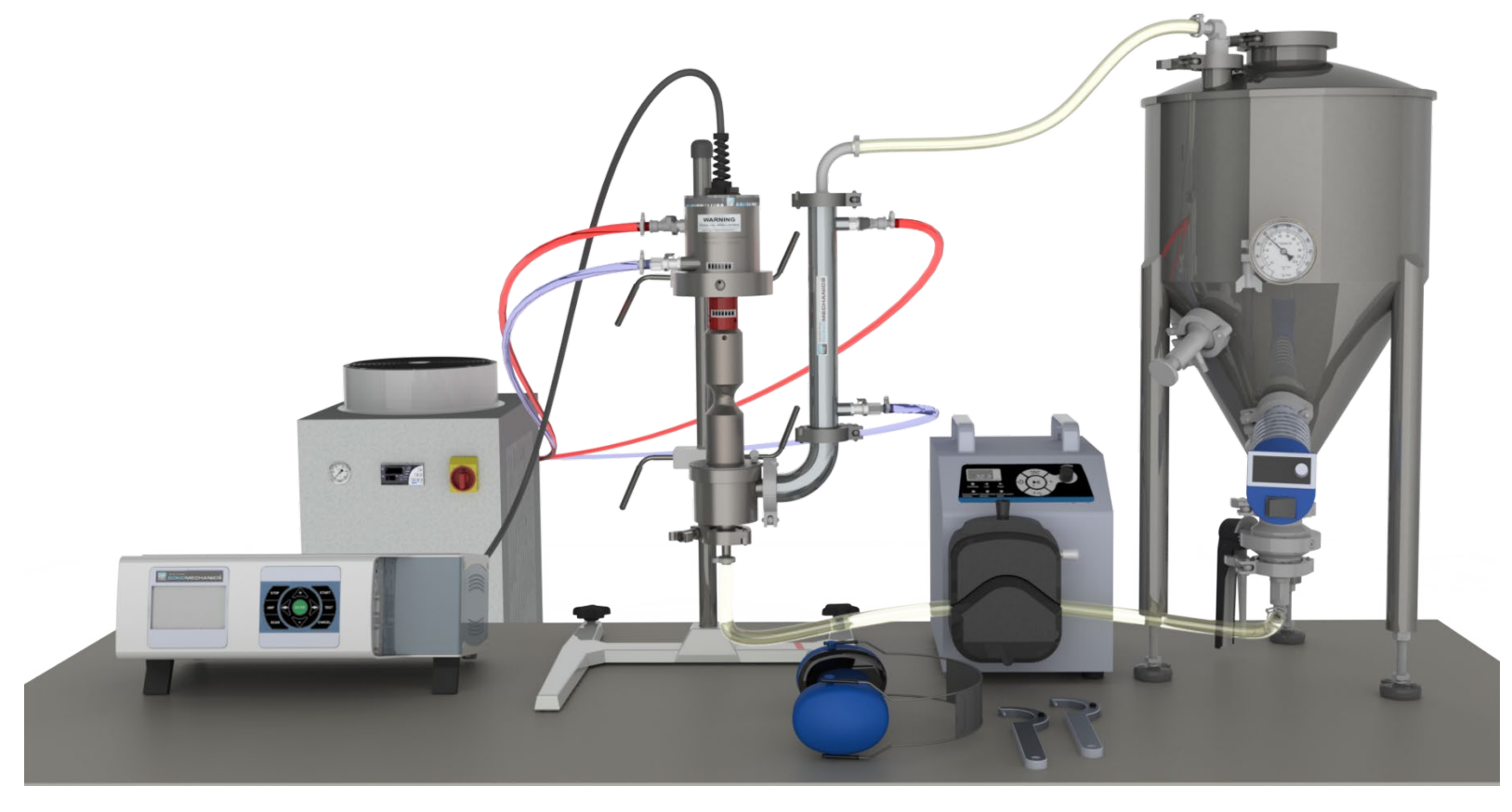

#### Notice of Liability:

The information contained in this manual is distributed on an "as is" basis, without warranty. While every precaution has been taken in the preparation of this manual, the manufacturer shall not be liable to any person or entity with respect to any liability, loss, or damage caused or alleged to be caused, directly or indirectly, by the instructions contained in this manual or by the products described herein.

#### **Patent Protection:**

This ultrasonic equipment is manufactured under U.S. Patent No. 7,156,201, International Patent Application No. PCT/US2008/068697, U.S. Patent No. 8,651,230, U.S. Patent No. 9,142,751, U.S. Patent Application No. 16/667,411, and U.S. Patent Application No. 17/502,229.

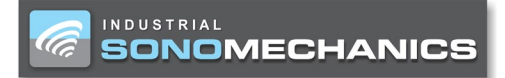

# **Table of Contents**

| SECTION 1, INTRODUCTION                                              |    |
|----------------------------------------------------------------------|----|
| GENERAL USER INFORMATION                                             | 5  |
| Read This Manual First                                               |    |
| Notes. Cautions and Warnings                                         |    |
| System Overview                                                      |    |
| Generator                                                            |    |
| Transducer                                                           |    |
| Barbell Horns <sup>®</sup>                                           |    |
| Reactor Chamber (Flow Cell)                                          |    |
| System Productivity                                                  |    |
| BATCH MODE CONFIGURATION                                             |    |
| FLOW-THROUGH MODE CONFIGURATIONS                                     |    |
| SECTION 2, HEALTH AND SAFETY                                         |    |
| GENERAL CONSIDERATIONS                                               |    |
| Electrical Safety                                                    |    |
| Power Grounding                                                      |    |
| SECTION 2 CENEDATOD INSTALLATION CONNECTIONS & LAVOUT                | 11 |
| SECTION 5, GENERATOR INSTALLATION, CONNECTIONS & LAYOUT              |    |
| UNPACKING                                                            |    |
| PLACING                                                              |    |
| CHASSIS AND CONNECTORS                                               |    |
| AC Power Inlet                                                       |    |
| Connecting System Cables                                             |    |
| RFI Grounding                                                        |    |
| Proper Handling of Cable Slack                                       |    |
| Power Switch/Circuit Breaker                                         |    |
| Inputs/Outputs Connector                                             |    |
| Inputs/Outputs Bypass Plug                                           |    |
| Ultrasound Output Connector                                          |    |
| FRONT PANEL OPERATING KEYS                                           |    |
| SECTION 4, SYSTEM ASSEMBLY, TESTING AND OPERATION                    | 19 |
| WATER-COOLED ULTRASONIC TRANSDUCER (SWCT-3600)                       |    |
| Cooling Water Inlet & Outlet                                         |    |
| Support Arm                                                          |    |
| Ultrasound Input Connector                                           |    |
| ULTRASONIC BARBELL HORN <sup>®</sup>                                 |    |
| Attaching the Barbell Horn <sup>®</sup> to the Transducer            |    |
| Detaching the Barbell Horn <sup>®</sup> from the Transducer          |    |
| REACTOR CHAMBER (RC-ISP-3600)                                        | 25 |
| Assembling the Reactor Chamber with a Barbell Horn <sup>®</sup>      |    |
| Disassembling the Reactor Chamber from a Barbell Horn $^{ entrieve}$ |    |
| OPERATING AND BATCH-MODE TESTING                                     |    |
| Main Functions – ON, OFF, SCAN, AMP, TIME, START, STOP               |    |
| Testing                                                              |    |
| SECTION 5, MAINTENANCE & TROUBLESHOOTING                             |    |
| GENERAL MAINTENANCE                                                  |    |
| Barbell Horn <sup>®</sup> Maintenance                                |    |
| System Cleaning Instructions                                         |    |
| TROUBLESHOOTING                                                      |    |
| Process Alarms                                                       |    |

#### https://www.sonomechanics.com

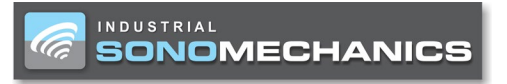

| 40 |
|----|
| 42 |
| 42 |
|    |
|    |
|    |
|    |
| 44 |
| 45 |
| 46 |
|    |
| 48 |
|    |
|    |
|    |
|    |
|    |

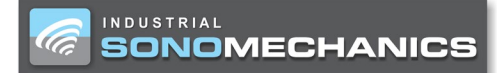

https://www.sonomechanics.com

# Section 1

# Introduction

ISP-3600 - Industrial-Scale Ultrasonic Liquid Processor: User Manual

NOTE

Note statements provide additional

# General User Information

### **Read This Manual First**

Before operating your ultrasonic processor, read this User Manual to become familiar with the equipment. This will ensure correct and safe operation. The manual is organized to allow you to learn how to safely operate this processor. The examples given are chosen for their simplicity to illustrate basic operation concepts.

### Notes, Cautions and Warnings

Throughout this manual, we use NOTES to provide information that is important for the successful application and understanding of the product.

In addition, we use special notices to make you aware of safety considerations. These are the CAUTION and WARNING blocks as shown here. They have important information that, if ignored, could have increasingly severe outcomes. These statements help you to identify and avoid hazards and recognize the consequences. One of three different symbols also accompany the CAUTION and WARNING blocks to indicate whether the notice pertains to a condition or practice, an electrical safety issue or an operator protection issue.

Failure to follow any of the statements in the WARNING or CAUTION blocks will void this product's warranty.

### System Overview

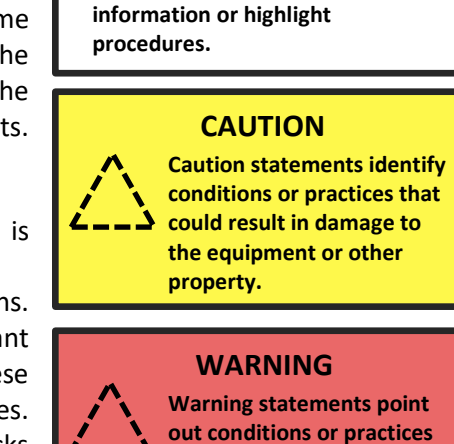

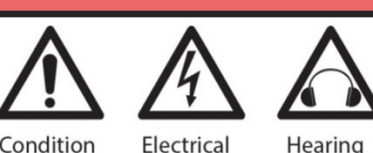

injury or loss of life.

that could result in personal

Condition Electric or Practice Hazard Hearing Protection

The ISP-3600 industrial-scale ultrasonic liquid processor is designed for commercial-scale production. It outputs up to 3,600 W of acoustic power into the processed liquids and operates at the frequency of approximately 20 kHz. The processor is supplied with four primary ultrasonic components: 3,600 W **ultrasonic generator**, **sealed water-cooled transducer**, **Barbell Horn**<sup>®</sup> and optional **reactor chamber** (flow cell).

### Generator

The 3,600 W **generator** has rugged internal circuitry and ensures a continuous resonant frequency lock during operation. The LCD display can be used to change the settings for the ultrasonic amplitude, starting frequency and rampup or ramp-down parameters. Constant amplitude is provided, regardless of the power draw, which is automatically adjusted to compensate for variable loading conditions. The ultrasonic vibration amplitude level can be adjusted from 20 to 100 %. The generator passes strict CE test specifications for global applications (see Section 6).

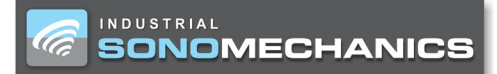

### Transducer

The ISP-3600 processor includes a **water-cooled piezoelectric transducer**, SWCT-3600. This transducer has the power rating of 3,600 W, can operate continuously (see CAUTION and WARNING, below) and is sealed to the outside environment, which makes it immune to high-humidity conditions and suitable for processing flammable materials, such as fuels and organic solvents.

# 

The SWCT-3600 transducer must be cooled with water. The water flow rate must be at least 10 L/min and its temperature must be below 7 °C/45 °F. Operating the unit without the cooling water may cause irreversible damage and is strictly prohibited. In no event can the transducer's front mass (the area just above where the transducer meets the horn) be allowed to exceed 54 °C (129 °F).

# WARNING

Do not use any solvents or flammable liquids to cool the transducer. Such liquids may destroy the cooling jacket's seals and penetrate into the internal area of the transducer, causing an electrical short and resulting in irreversible damage to sensitive components and/or harm to the operator.

# Barbell Horns®

Several **Barbell Horn**<sup>®</sup> types may be utilized with the ISP-3600 (see Figure 11). The Half-wave Barbell Horn<sup>®</sup> with Booster (HBHB) is typically used in the flow-through processing mode and, due to its extended design, can be used in the batch processing mode as well. The Full-wave Barbell Horn<sup>®</sup> (FBH) is commonly preferred for the batch processing mode. The horns have large output tip diameters (typically, 45 - 47 mm) and can deliver high vibration amplitudes of up to 100 microns ( $\mu$ m). The amplitude is calibrated by a high-precision photonic sensor. The ability to reach high amplitudes at an industrial scale enables users to optimize an ultrasonic process with our lab- or bench-scale processor (LSP-600 and BSP-1200, respectively) and then directly transfer it to a large-volume commercial production environment utilizing the ISP-3600, without changing any of the optimized conditions (e.g., maintaining a high ultrasonic amplitude).

# Reactor Chamber (Flow Cell)

The ISP-3600 processor can operate in two processing modes: **batch** and **flow-through** (see Figure 1 and Figure 2, respectively). With the use of the **reactor chamber** (flow cell), the processor can be configured for continuous liquid processing in the flow-through mode. When a large amount of material needs to be processed, this arrangement is preferable to the batch mode because it results in a much higher processing capacity, improved ultrasonic exposure uniformity and better temperature stability. During continuous ultrasonic processing, the use of the reactor chamber ensures that all processed liquid is directed through the active cavitation zones created by the incorporated Barbell Horn<sup>®</sup>, resulting in homogeneous processing and high product quality. The ISP-3600 processor includes an inline heat exchanger to help maintain the temperature of the processed liquid at the desired level.

# System Productivity

Productivity rates provided by the ISP-3600 processor are highly dependent on the nature of each process and range from about 4 L/h for challenging tasks (e.g., top-down nano-crystallization of active pharmaceutical ingredients) to over 400 L/h for fast processes (e.g., degassing). When used to produce nanoemulsions, the productivity rate is approximately **20 L/h**.

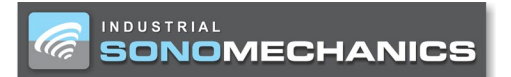

### Batch Mode Configuration

Working in the **batch mode** (see Figure 1) does not require the reactor chamber. In this mode, the processed liquid is placed in a batch container with a cooling jacket. The batch mode is commonly used for ultrasonic degassing of oils, paints, epoxies, and other liquids as well as for process investigation or small-scale production (up to about 3 L at a time). Transducer cooling with chilled water is required. Please contact ISM for details on peripheral items (e.g., batch container with a cooling jacket) offered with the ISP-3600.

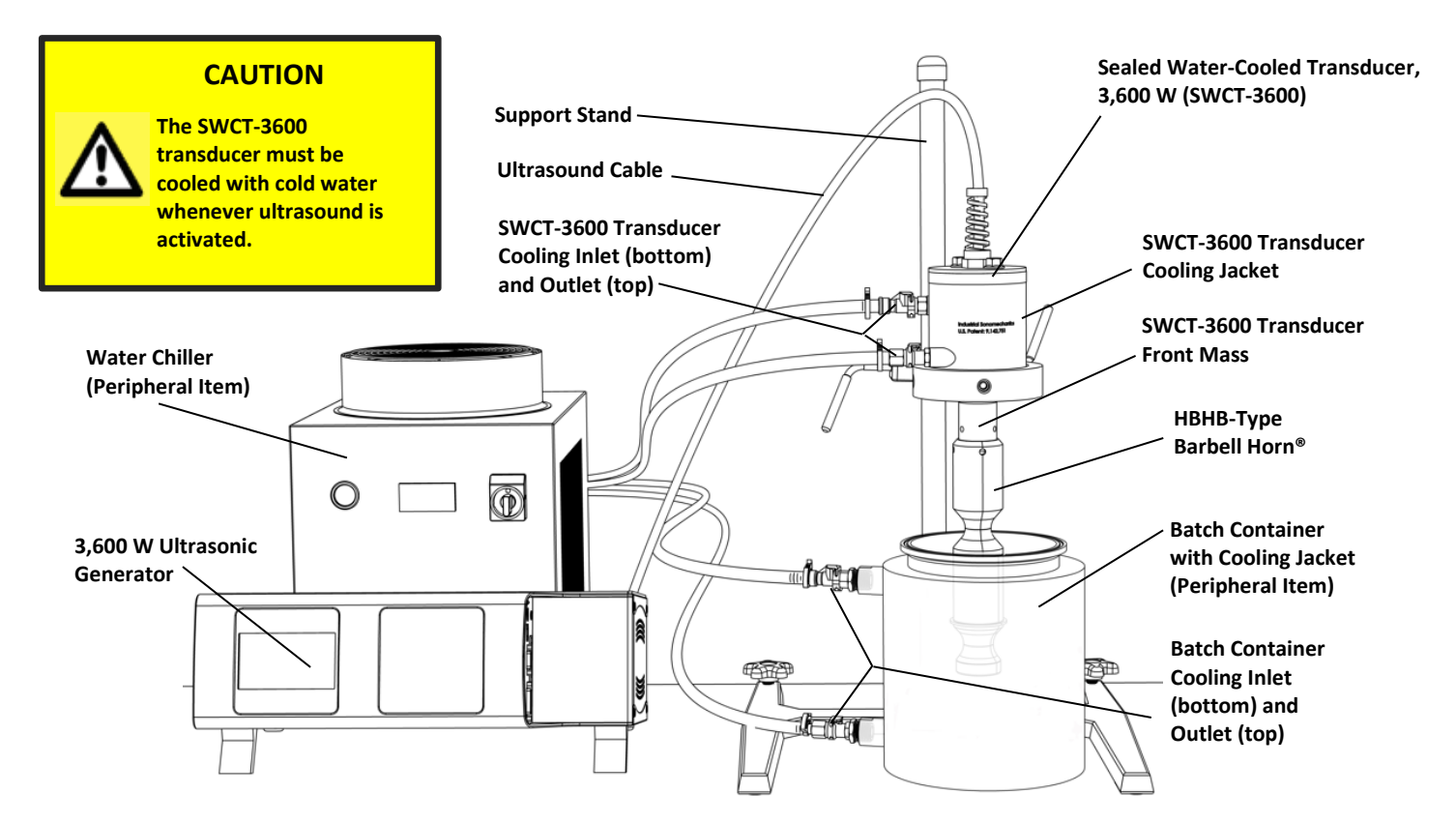

**Figure 1.** ISP-3600 ultrasonic processor configured in the batch mode. The 3,600 W ultrasonic generator excites vibration in the SWCT-3600 transducer. The vibration amplitude is amplified by the HBHB-type Barbell Horn<sup>®</sup>, and the ultrasonic energy is delivered to the processed liquid in the batch container. The horn is immersed into the liquid to its nodal point (to the depth of about 5 - 6 cm/2 - 2.5 in). Batch volumes of about 1 - 3 L can commonly be processed using the illustrated batch container with a cooling jacket (peripheral item). Larger batches (up to about 50 L) are typically possible to process is an appropriate container with a mixer.

#### CAUTION

Always make sure to immerse the horn by 5 – 6 cm/2 – 2.5 in into the liquid, otherwise upward spraying may occur.

# CAUTION

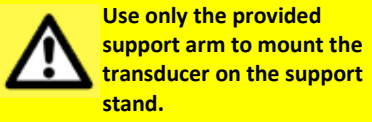

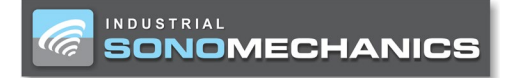

### Flow-Through Mode Configurations

**Recirculating** and **single-pass** configurations are possible with the **flow-through** processing mode. In the recirculating configuration (see Figure 2), the processed liquid passes through the reactor chamber multiple times, which increases the cumulative exposure time. The single-pass configuration is commonly used as part of multistep processing involving different modalities. In this configuration, the processed liquid coming from a previous processing step passes through the reactor chamber, after which it is either collected as the finished product or continues down the line for further processing. Please contact ISM for further details on peripheral items offered with the ISP-3600.

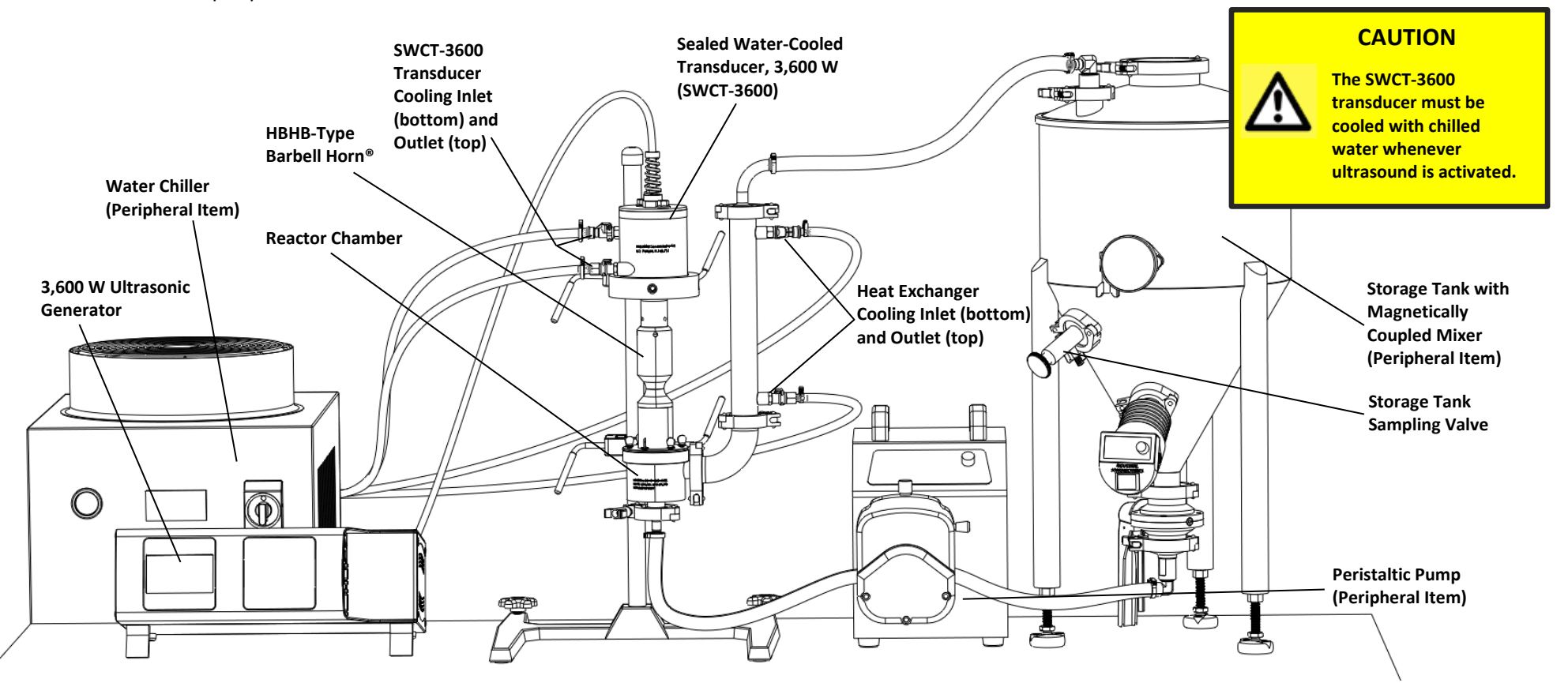

**Figure 2.** ISP-3600 ultrasonic processor configured in the recirculating flow-through mode. The 3,600 W ultrasonic generator excites vibration in the SWCT-3600 transducer. The vibration amplitude is amplified by the HBHB-type Barbell Horn<sup>®</sup>, and the ultrasonic energy is delivered to the processed liquid flowing through the reactor chamber. Typical liquid volumes processed with this setup are 10 – 1000 L. Much large volumes can be processed as well, with no upper limit.

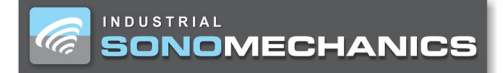

https://www.sonomechanics.com

# Section 2

# **Health and Safety**

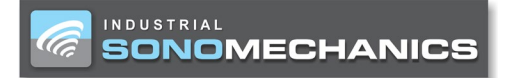

## **General Considerations**

Please observe these health and safety recommendations for safe, efficient, and injury-free operation of your equipment.

# CAUTION

Proper Installation – Operate system components only after they are properly installed and checked.

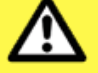

**Comply with Regulations – You** may be required to add accessories to bring the system into compliance with applicable OSHA regulations for machine guarding and noise exposure.

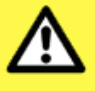

Avoid physical damage - Do not drop, hit or strain any component of the ultrasonic processor.

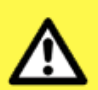

Stay Alert – Watch what you are doing at all times. Use common sense. Do not operate the system when you are tired, under the influence of illicit drugs or alcohol, taking prescription medication or distracted from the job at hand.

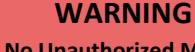

No Unauthorized Modifications -Do not modify your system in any way unless authorized to do so by the manufacturer. **Unauthorized modifications may** cause injury to the operator and/or equipment. **Unauthorized modifications will** void equipment warranty.

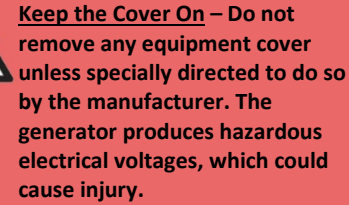

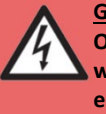

generator produces hazardous electrical voltages, which could Grounded Electrical Power -Operate this equipment only

with a properly grounded electrical connection. (See the Electrical Safety section below).

#### WARNING

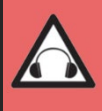

Wear ear protection to reduce the noise emitted during ultrasonic processing. In addition, sound absorbing materials, enclosures or sound deflectors may be installed to reduce the noise level.

#### WARNING

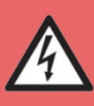

If there is any question about the grounding of your receptacle, have it checked by a qualified electrician. Do not cut off the power cord grounding prong or alter the plug in any way. If an extension cord is needed, use a threewire cord that is in good condition. The cord should have an adequate power rating to do the job safely. It must be plunged into a grounded receptacle. Do not use a two-wire extension cord with this product.

# **Electrical Safety**

#### **Power Grounding**

For safety, the 3,600 W ultrasonic generator has a three-wire, groundingtype, hard-wired power cord with a grounded 250 VAC, 20 Amp, three-blade NEMA 6-20 plug illustrated in Figure 3.

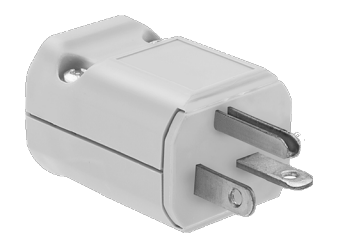

Figure 3. NEMA 6-20 grounded 250 VAC plug attached to the hard-wired generator's power cord.

#### WARNING

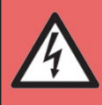

If you have a two-prong electrical receptacle, replace it with a properly grounded three-prong type. Have a qualified electrician replace it following the National **Electric Code and any local** codes and ordinances that apply.

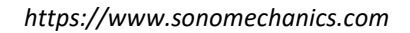

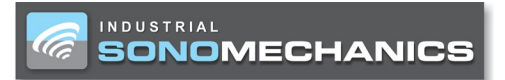

# SECTION 3

# **Generator Installation, Connections & Layout**

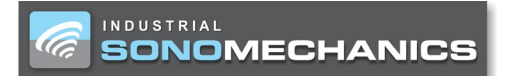

## Unpacking

Carefully open your shipping container and make sure it contains all items shown on the shipping documents. Inspect all items and report any damage immediately.

### Placing

Make certain the generator placement and cable routing allow for easy access and that they do not interfere with normal operation. The operator should have unobstructed access to all control switches and a clear view of the LCD screen and operating keys. When placing the generator, allow at least 13 cm (5 in) of space on each side of the generator chassis for air circulation.

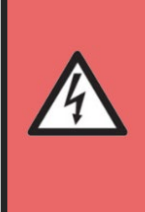

#### WARNING

Do not allow any liquid or mist to enter the internal area of the generator in any way, for example, through its air inlet or outlet. This may cause an electrical short.

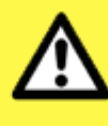

Allow for at least 13 cm/5 in of space on each side of the generator for ventilation. The cooling fan must be allowed to easily draw in fresh air to cool the internal components, reduce thermal gradients and increase generator components' life span.

CAUTION

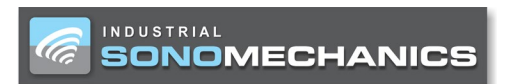

## Chassis and Connectors

Schematics of the side and rear views of the generator are presented in Figure 4 and Figure 5, respectively. Descriptions of each item on the side and rear of the generator are provided in Table 1.

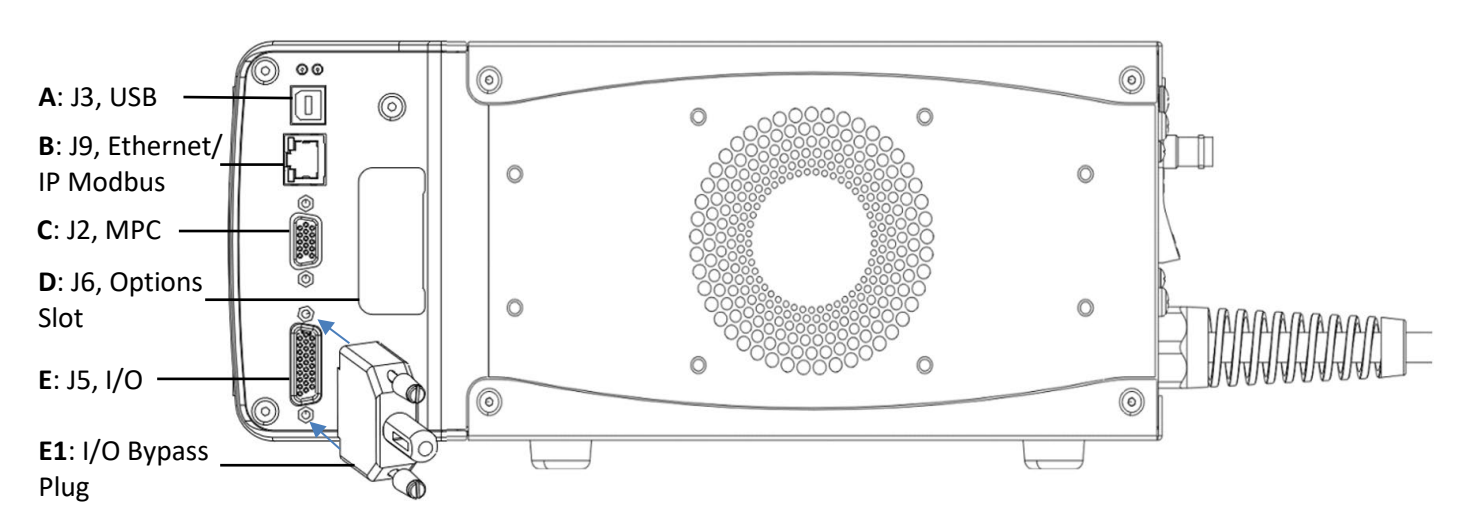

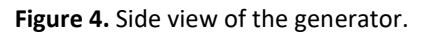

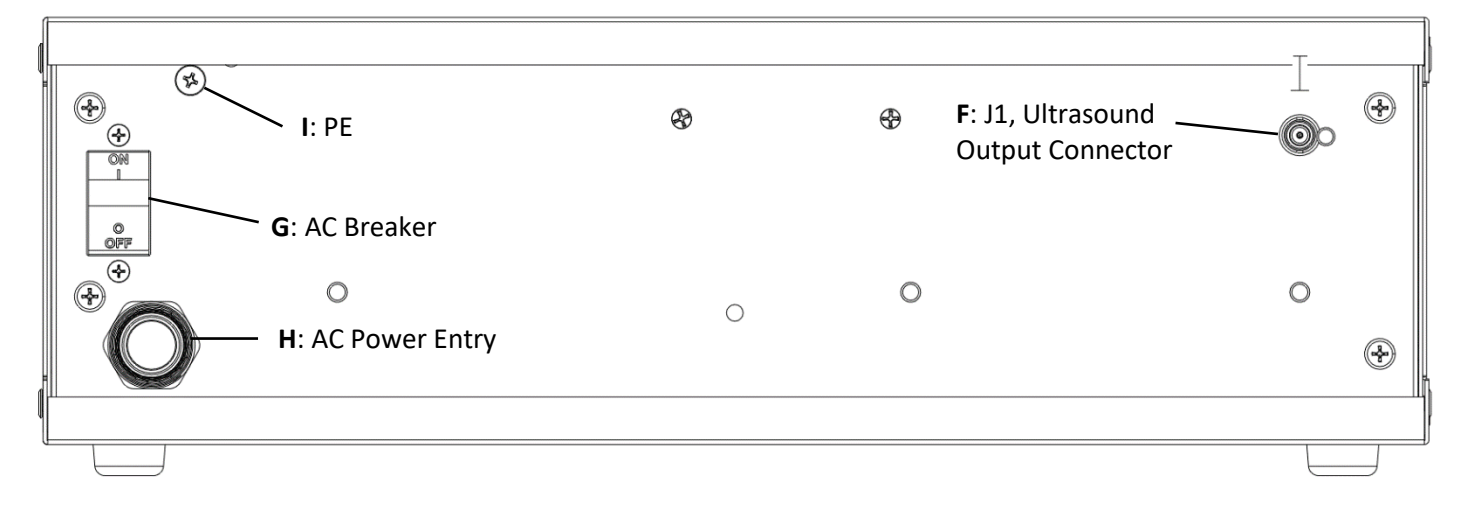

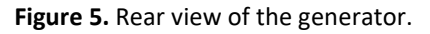

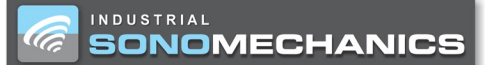

| Letter | Description                                                                                                    |
|--------|----------------------------------------------------------------------------------------------------|
| Α      | Configuration Port USB Connector – digital control port used to modify generator parameters.                                           |
| В      | Ethernet/IP Connector – provides for communication between the generator and an automation network.                                    |
| С      | Multi-Point Control Connector – used to connect an MPC module.                                                                         |
| D      | An optional module can be installed here.                                                                                              |
| E      | Inputs/Outputs Connector – connections for remote generator control via input signals and for remote readout of status output signals. |
| E1     | Inputs/Outputs Bypass Plug – used when the generator is controlled via its local front panel.                                          |
| F      | Ultrasound Output Connector – coaxial high-voltage connection to ultrasound cable.                                                     |
| G      | Power Switch/Circuit Breaker – used to switch the generator ON and OFF.                                                                |
| Н      | AC Power Entry                                                                                                    |
| I      | Chassis Grounding Stud – chassis connection for a protective earth ground (RFI grounding).                                             |

**Table 1.** Description of items on the side and rear of the generator.

#### AC Power Inlet

The AC line cord supplied with the generator is matched to its power rating of 3,600 W. It is equipped with a 250 VAC, 20 Amp-rated plug.

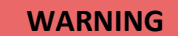

The generator power cord is equipped with a three-prong, grounded-type plug for your safety. If you have a two-prong receptacle, replace it with a properly grounded three-prong type. Have a qualified electrician make the replacement in accordance with the National Electrical Code and local codes and ordinances. DO NOT cut off the power cord grounding prong or alter the plug in any way.

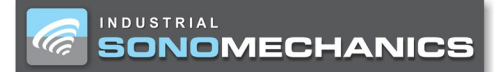

### Connecting System Cables

- 1. Attach the ultrasound cable between the transducer and the Ultrasound Output Connector (F in Figure 5).
- 2. Plug the generator's AC line cord into an approved AC outlet.

### **RFI Grounding**

In addition to the safety considerations previously mentioned, proper grounding via the generator's power cord is essential for the effective suppression of electrical noise or RFI (Radio Frequency Interference). Every ultrasonic generator contains a RFI filter which blocks noise on the AC power line from entering the system control circuitry. This filter also prevents ultrasonic frequency noise from being fed back into the AC power line. In order for the RFI filter to operate most efficiently, it is recommended to also connect the system to an independent ground.

Run the supplied green 14-gauge wire from the ground stud connection (I in Figure 5) to the nearest grounded metal pipe or equivalent earth ground and secure it with a ground clamp.

# Proper Handling of Cable Slack

When taking up slack in cables, the extra length should be coiled up (see left-side of Figure 6) rather than folded (see right-side of Figure 6).

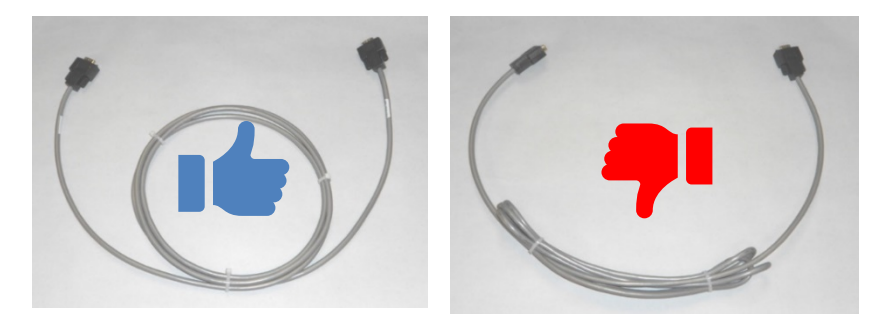

Figure 6. Proper cable slack take-up.

Avoid excessive tension and bends. Cables should be routed such that there are no abrupt bends in the cables, especially near their connectors.

### Power Switch/Circuit Breaker

The Power Switch/Circuit Breaker (**G** in Figure 5) has a rocker type actuator switch that will activate or deactivate the AC power to the system. The power **ON** position is marked with the internationally recognized **I** symbol, the power **OFF** position is marked with the **0** symbol. This power switch also integrates an appropriately sized over-current protection circuit breaker in the generator.

If an over-current condition trips the circuit breaker, it will automatically switch to the **OFF** position. If the circuit breaker trips due to a transient condition, it can be reset by switching the actuator back to the **ON** position. If after resetting the circuit breaker it immediately trips again, an internal system malfunction is likely, and the generator will require service. Do not repeatedly try to reset the circuit breaker to avoid causing more damage to the generator.

### Inputs/Outputs Connector

The Inputs/Outputs (I/O) connector (**E** in Figure 4) includes connections for all basic generator control input and output signals that will typically be associated with an automated control system. A cable attached to this connector includes all available system control signals, which can be controlled by an output card or output port on a controller.

NOTE

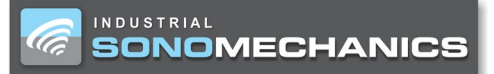

The user can determine which signals to use and monitor for their application, however, there must be at least two connections made to this connector, otherwise the generator will always be in an E-STOP condition (ultrasound will not initiate). These two connections are made by default with the 26-pin serial adapter (HD-26M) that was provided with

your generator. Only an engineer or technician comfortable with designing and operating controllers should attempt to utilize the generator's automated control capabilities. If the E-STOP condition is not removed, then you will not be able to initiate ultrasonic processing and the warning message shown in Figure 7 will be displayed.

All I/O signals on this connector are electrically isolated (signals are NOT referenced to chassis ground). Inputs are activated when there is a 24 Vdc

on is not removed, then<br/>and the warningOnly a well-trained technician or<br/>engineer should remove the 26-pin<br/>serial adapter (HD-26M) provided with<br/>your ultrasonic generator.solated (signals are NOTyour ultrasonic generator.

difference between the Input pin and the Input Common pin. The electrically isolated I/O signals can be activated/monitored from an automation controller with either sinking (NPN) or sourcing (PNP) I/O depending upon how the isolated common connection is terminated. All inputs sink or source 10 mA of current from a 24 Vdc power supply. The total output current cannot exceed 500 mA when using the +22 Vdc generator output (pin 1). If an external supply is used, the maximum current for each output is 400 mA.

The I/O connector is a HD-26F (high density D-subminiature 26 circuit female) connector. For details on custom automation system wiring and assembly at this connector, see Appendix II.

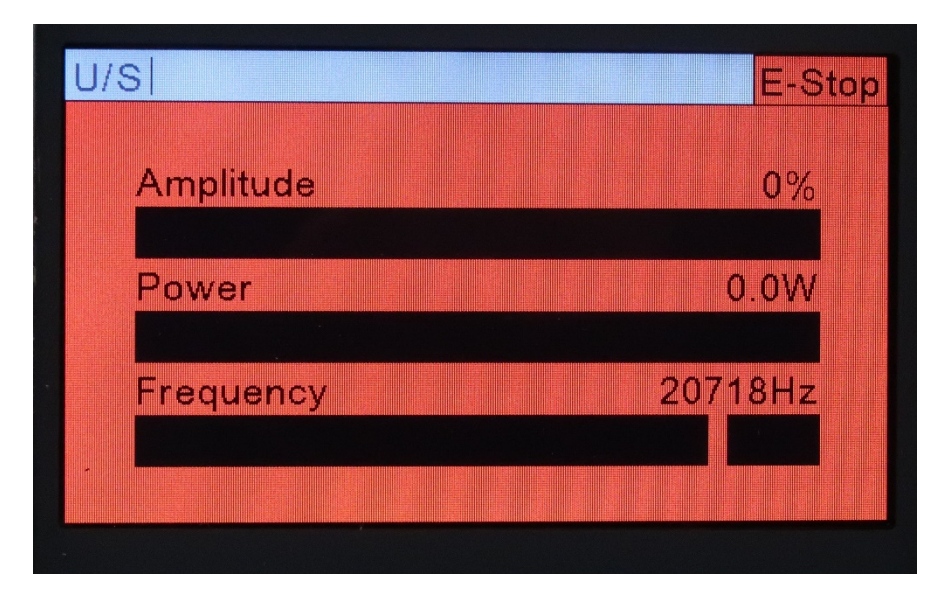

Figure 7. Generator display in the event that E-STOP condition is not removed.

### Inputs/Outputs Bypass Plug

In its standard configuration, the generator is supplied with the I/O Bypass Plug (**E1** in Figure 4) attached to the Inputs/Outputs (I/O) connector. Using this plug removes the E-STOP condition and enables generator control via its local front panel.

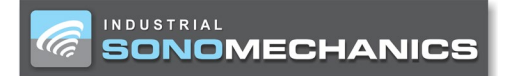

### Ultrasound Output Connector

The Ultrasound Output Connector (**F** in Figure 5) is a high-voltage (5,000 V) coaxial style SHV-BNC connector. This connector provides superior shielding of electrical noise compared to other types of connectors. The ultrasound output connector mates with a fully shielded coaxial ultrasound cable that is secured with a simple and reliable quarter-turn bayonet style attachment mechanism.

#### WARNING

The ultrasonic output from this connector (that drives the attached ultrasonic load) has a very high AC voltage. At high power levels, the output can also exceed 2 amperes of current. It must be securely terminated via the ultrasound cable for safe operation. Use original equipment ultrasound cables for safe and reliable system operation. Improperly assembled ultrasound cables can result in high voltage arcing, which can destroy the ultrasound connectors.

Do not use your generator if there is any evidence of arcing (black carbon deposits) on either the ultrasound output connector or the ultrasound cable connectors.

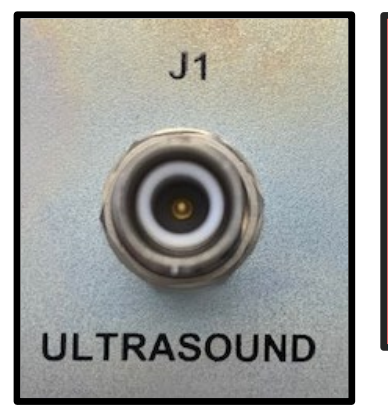

Figure 8. Ultrasound output connector.

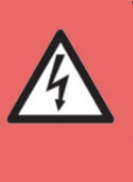

#### WARNING

Make sure to always connect the ultrasound cable to both the transducer and generator. Do not activate ultrasound if the cable is not connected to both devices.

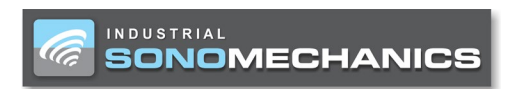

## Front Panel Operating Keys

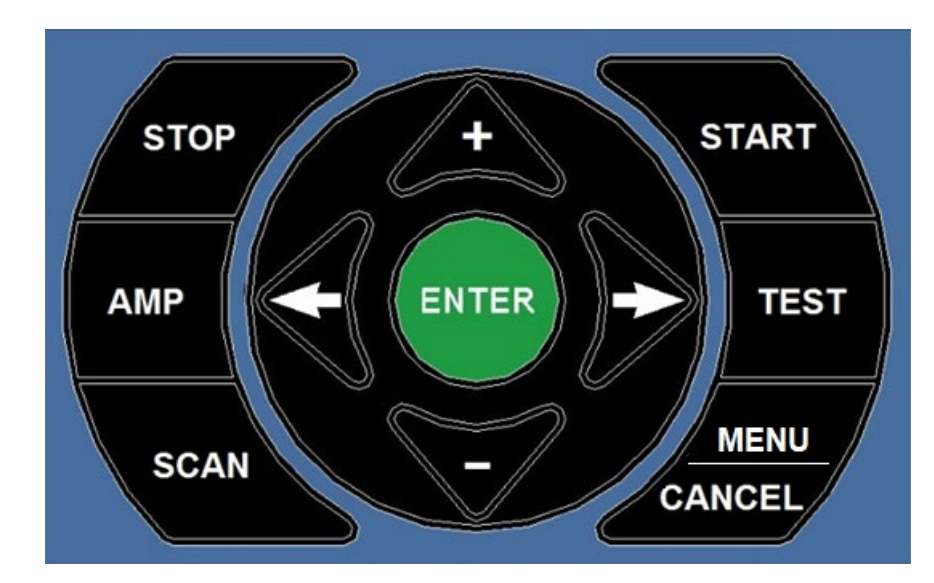

This section provides an overview of the operating keys of the generator's front panel (see Figure 9 and Table 2).

Figure 9. Front panel operating keys.

| KEY                | FRONT PANEL                                            |  |
|--------------------|--------------------------------------------------------|--|
| ENTER              | Confirm/Accept Menu Options and Clear Alarms (page 37) |  |
| + / -              | Navigate Up and Down on Display                        |  |
| <del>&lt;</del> /→ | Navigate Left and Right on Display                     |  |
| STOP               | Stop Ultrasonic Output                                 |  |
| START              | Start Ultrasonic Output                                |  |
| AMP                | Select and Set Ultrasonic Amplitude (% of maximum)     |  |
| TEST               | Test Ultrasonic Stack (HOLD to initiate ultrasound)    |  |
| SCAN               | Perform Scan Stack Procedure                           |  |
| MENU/CANCEL        | Go to Menu/Cancel Selection and Go to Main Screen      |  |

 Table 2. Description of front panel operating keys.

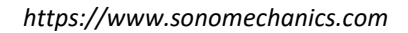

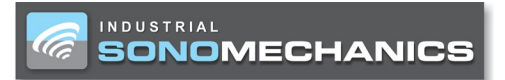

# **SECTION 4**

# System Assembly, Testing and Operation

CAUTION

CAUTION The ultrasound cable assembly should not be

used to carry the transducer

or pull it toward the user.

Make certain the cable always has slack and is never tensioned. If necessary, move the generator or transducer

closer to one another to accomplish this. If this is not possible, contact your ISM

client representative to

obtain a longer cable.

prohibited.

Operating the SWCT-3600 transducer without cooling water may cause irreversible damage and is strictly

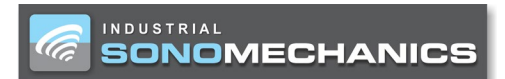

# Water-Cooled Ultrasonic Transducer (SWCT-3600)

Ultrasonic transducers convert the electric energy coming from an ultrasonic generator into mechanical energy in the form of ultrasonic vibration.

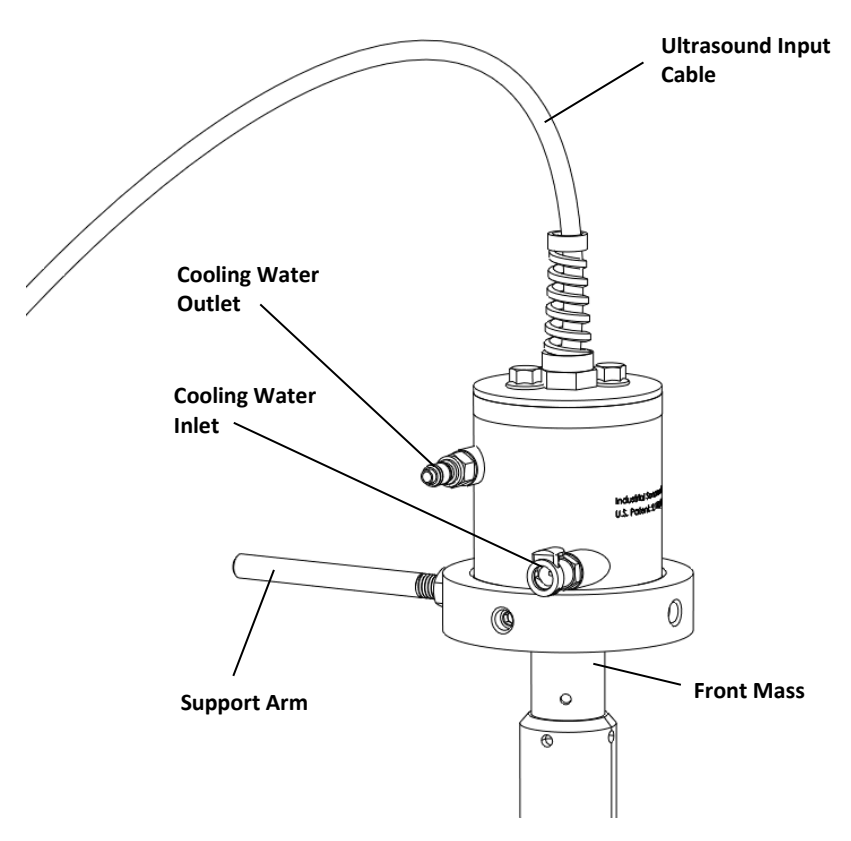

Figure 10. SWCT-3600 ultrasonic transducer.

When properly cooled (see Caution box below), the SWCT-3600 ultrasonic transducer (see Figure 10) can operate continuously (24/7) at frequencies around 20 kHz. This device is compatible with all ISM ultrasonic horns. SWCT-3600 is sealed to the outside environment, which makes it suitable for high-humidity conditions and processing flammable materials, such as fuels and organic solvents.

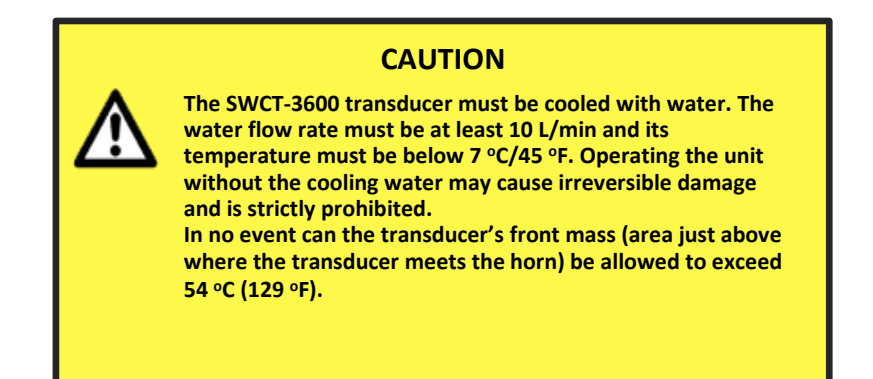

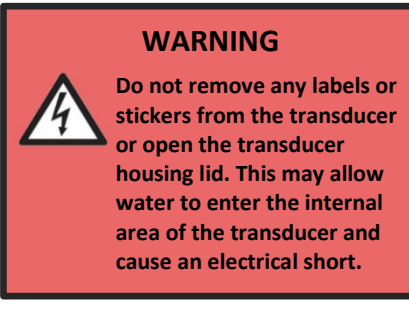

# **Cooling Water Inlet & Outlet**

During operation, it is imperative to cool the transducer with flowing water, supplied through the Cooling Water Inlet and removed via the Cooling Water Outlet (see Figure 10). The water flow rate must be at least 10 L/min and its temperature must be below 7 °C/45 °F. Alternative liquids are not recommended for cooling the transducer.

### Support Arm

The Support Arm is screwed into the transducer's chassis and used for positioning the transducer in a clamp holder on a support structure.

### **Ultrasound Input Connector**

The Ultrasound Input Connector (attached to the Ultrasound Input Cable) is a high-voltage MS3106A-14S-1P-type connector, which meets the demands for heavy duty & heavy power applications under rugged environmental conditions. It provides superior shielding of electrical noise and mates with a corresponding connector on a fully shielded coaxial ultrasound cable that on the other side is attached to the SHV-BNC-type Ultrasound Output Connector at the generator (**F** in Figure 5).

### Ultrasonic Barbell Horn®

Liquids exposed to high-intensity ultrasound undergo ultrasonic cavitation, which produces violently and asymmetrically imploding bubbles and causes micro-jets that create extreme mechanical shear forces. These forces are responsible for the well-known ability of ultrasound to facilitate many physical and chemical processes. To produce sufficient cavitation intensity while retaining large ultrasound-emitting surfaces, the ultrasonic transducer is equipped with a high-gain Barbell Horn<sup>®</sup>, which amplifies the vibration amplitude generated by the transducer and delivers the ultrasonic energy to the processed liquid.

The ISP-3600 ultrasonic processor is typically supplied with a high-gain HBHB-type ultrasonic Barbell Horn<sup>®</sup> (B in Figure 11). Other Barbell Horn<sup>®</sup> options compatible with the ISP-3600 are displayed in Figure 11.

#### CAUTION

Do not allow any vibrating surface of a horn or transducer to come in direct contact with any solid object (e.g., batch container, support clamp, reactor chamber) during system operation.

#### NOTE

Record each ultrasonic horn's frequency and power when operating in free air and in water (Appendix III). This provides reference information throughout the life cycle of each horn.

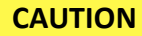

NEVER clamp the horn in a vise. The resulting scratches or gouges on the surface are stress risers, which may result in horn cracks and failure.

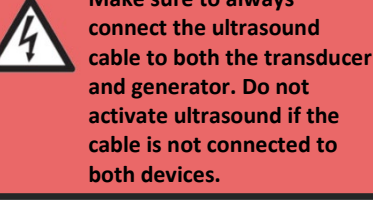

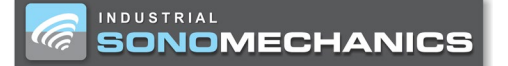

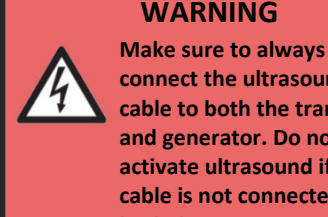

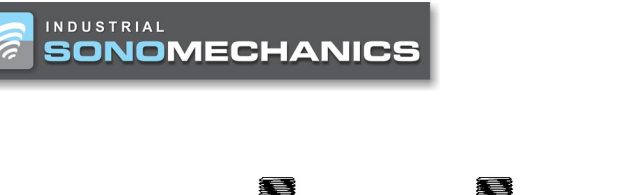

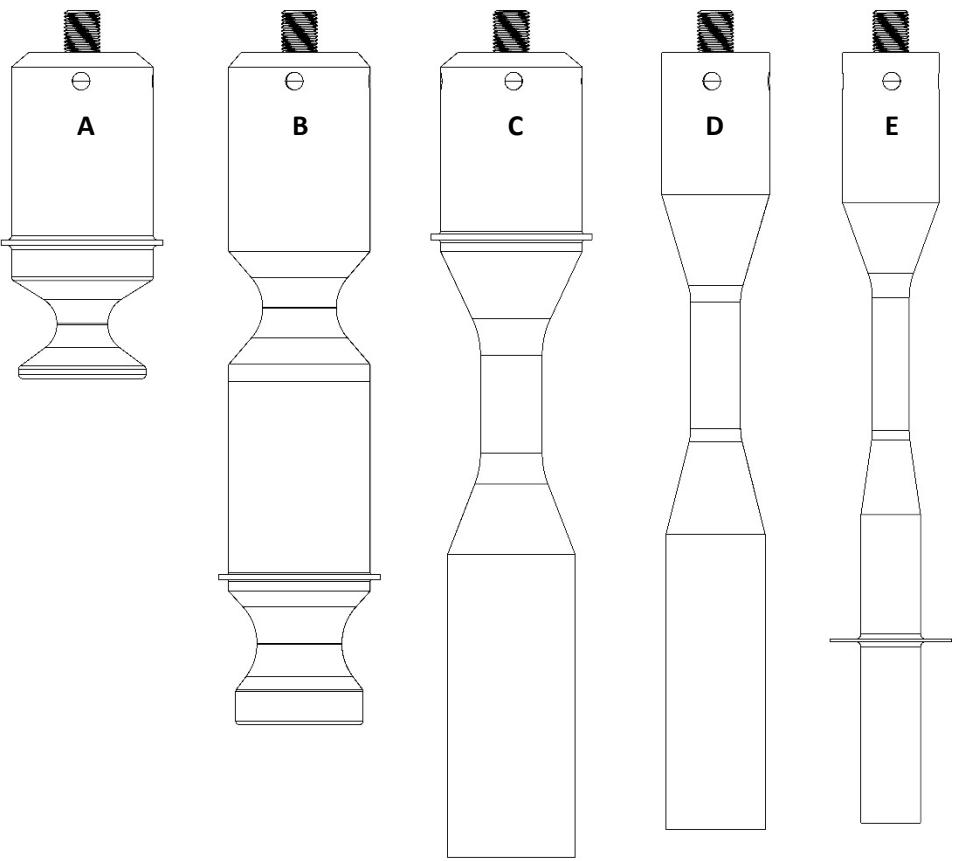

**Figure 11.** Barbell Horns<sup>®</sup> compatible with the ISP-3600 ultrasonic processor. A – HBH-F20D45G4.1s; B – HBHB-F20D45G5s; C – FBH-F20D47G3.5s; D – FBH-F20D35G3.8s; E – FBH-F20D21G5s.

| ID | Batch or Flow-<br>Through | Maximum<br>Amplitude<br>[µm] | Typical Batch<br>Size | Process Liquid<br>Viscosity<br>Allowance | Notes                                                                                                    |
|----|---------------------------|------------------------------|-----------------------|------------------------------------------|----------------------------------------------------------------------------------------------------|
| Α  | Flow-Through              | 110                          | N/A                   | ≤ 100 cP                                 | This horn is used for flow-through<br>applications involving low-viscosity liquids. Its<br>smaller design (in length) is preferred for<br>some applications.                          |
| В  | Flow-Through<br>or Batch  | 100                          | 1000 – 3000<br>mL     | ≤ 100 cP                                 | This horn is typically supplied with the ISP-<br>3600. It is used for flow-through applications<br>involving low-viscosity liquids. It can also be<br>used for batch-mode processing. |
| С  | Batch                     | 70                           | 1000 – 3000<br>mL     | ≤ 1000 cP                                | This horn is utilized for batch processing of low to medium-viscosity liquids.                                                                                                    |
| D  | Batch                     | 91                           | 500 – 2000 mL         | ≤ 1000 cP                                | This horn is utilized for batch processing of low to high-viscosity liquids.                                                                                                    |
| E  | Batch                     | 135                          | 100 – 500 mL          | ≤ 1000 cP                                | This horn is utilized for batch processing of low to high-viscosity liquids.                                                                                                    |

 Table 3. Description of Barbell Horns® compatible with ISP-3600 ultrasonic processor.

# Attaching the Barbell Horn® to the Transducer

- 1. Inspect all surfaces to be joined for stress cracks, chips, or gouges. Any of these irregularities will affect operation and could lead to further equipment damage.
- 2. Ensure that the mating surfaces of the two components are clean and smooth (can be cleaned with ethanol or isopropyl alcohol). These surfaces must make intimate contact for the mechanical energy to pass from one component to the next. Pitting or a buildup of dirt on a mating surface will interfere with the energy transfer and reduce the delivered power.
- 3. Remove any foreign matter from the horn's threaded stud and transducer's mating hole.
- 4. (For flow-through mode only) Place an O-ring followed by the reactor chamber lid over the top of the HBHB-type Barbell Horn<sup>®</sup>.
- 5. Place the provided mylar acoustic washer over the horn's stud against the horn's mating surface before assembling the components.
- 6. Thread the components together by hand and then tighten using the supplied spanner wrenches. See Figure 12 for the correct tightening procedure.
- 7. After attaching a horn, perform the *Scan Stack Procedure* described in Appendix I and then benchmark the ultrasonic stack (Appendix III).

## CAUTION

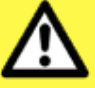

Never leave a horn/transducer assembly hand tight. If the assembly is installed without being properly torqued down, the assembly may vibrate severely, damaging the mating surfaces and causing the generator to overload. Always use the mylar washer (one) during this procedure, otherwise mating surfaces may permanently bond. Make sure the washer is in good condition, without scratches or rips. Using a damaged washer may cause the assembly to operate incorrectly.

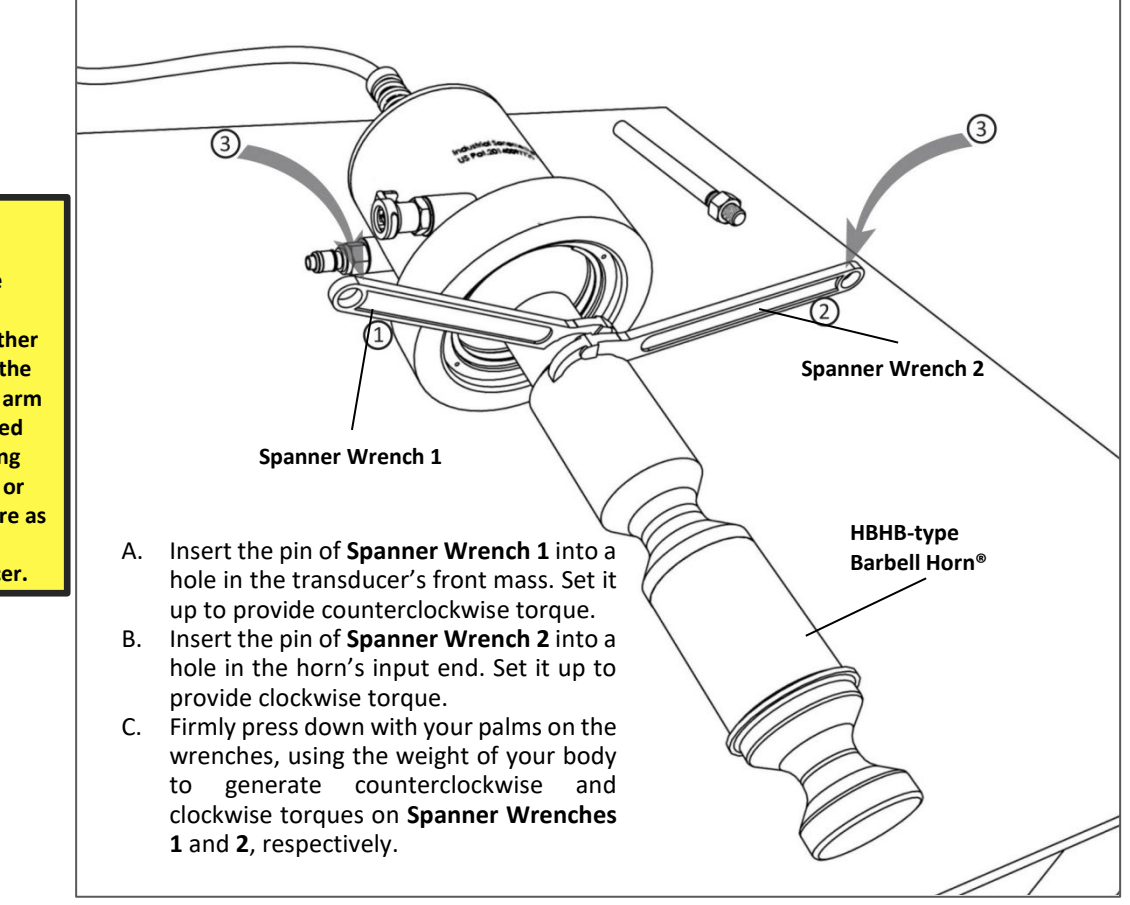

Figure 12. Attaching a Barbell Horn® to the SWCT-1200 transducer.

# CAUTION

Do not substitute the provided spanner wrenches with any other tools. NEVER rely on the transducer's support arm instead of the provided spanner wrench during the horn attachment or detachment procedure as it may permanently damage the transducer.

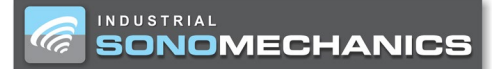

# Detaching the Barbell Horn® from the Transducer

On all transducers and horns with spanner wrench holes, use only the correct size spanner wrenches to provide sufficient torque to loosen a joint (see Figure 13).

### CAUTION

Do not substitute the provided spanner wrenches with any other tools. Never rely on the transducer's support arm instead of the provided spanner wrench during the horn attachment or detachment procedure as it may permanently damage the transducer.

### CAUTION

The transducer support arm and the reactor chamber should be removed before detaching the horn from the transducer.

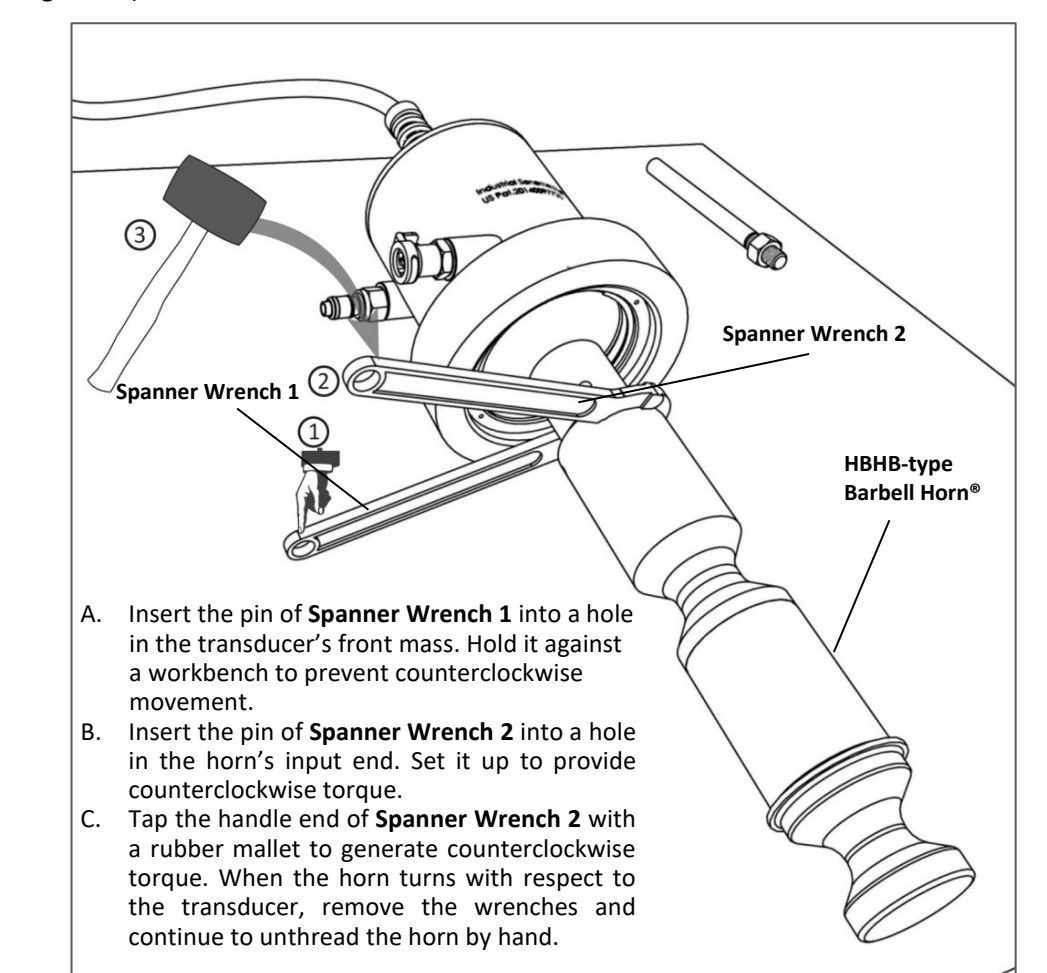

Figure 13. Removing a Barbell Horn<sup>®</sup> from the SWCT-1200 transducer.

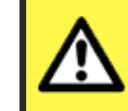

#### CAUTION

Any unusually loud noise from the transducer/horn assembly indicates that it may have been assembled improperly. If the equipment produces a loud piercing or squealing sound, disassemble the horn from the transducer and repeat the horn attachment procedure following all instructions.

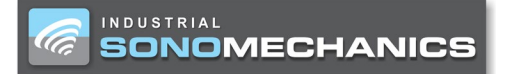

### Reactor Chamber (RC-ISP-3600)

With the use of the reactor chamber (flow cell), the ISP-3600 ultrasonic processor can be configured for continuous or recirculating (see Figure 2) liquid processing in the flow-through mode. When a large amount of material needs to be processed, this arrangement is preferable to the **batch mode** because it results in a much higher processing capacity, improved ultrasonic exposure uniformity and better temperature stability. In the flow-through mode, the use of the reactor chamber ensures that all processed liquid is directed through the active cavitation zones created by the incorporated Barbell Horn®, resulting in homogeneous ultrasonic exposure and high product quality. The ISP-3600 processor includes an inline heat exchanger (connected to the Processed Liquid Outlet) to help maintain the temperature of the processed liquid at the desired level.

Figure 14 shows the reactor chamber assembled with an **HBHB-Type Barbell Horn®**. The output diameter of the horn is 45 mm, and the internal volume of the **Reactor Chamber** is about 80 ml. The penetration of the horn into the chamber is arranged such that the non-vibrating mounting flange on the horn is "sandwiched" between the body of the reactor chamber and its lid with two O-rings, which ensures a reliable, pressure-resistant seal. The processed liquid is supplied through a 1" sanitary flanged **Processed Liquid Inlet** and collected through a 1" sanitary flanged **Processed liquid Outlet**.

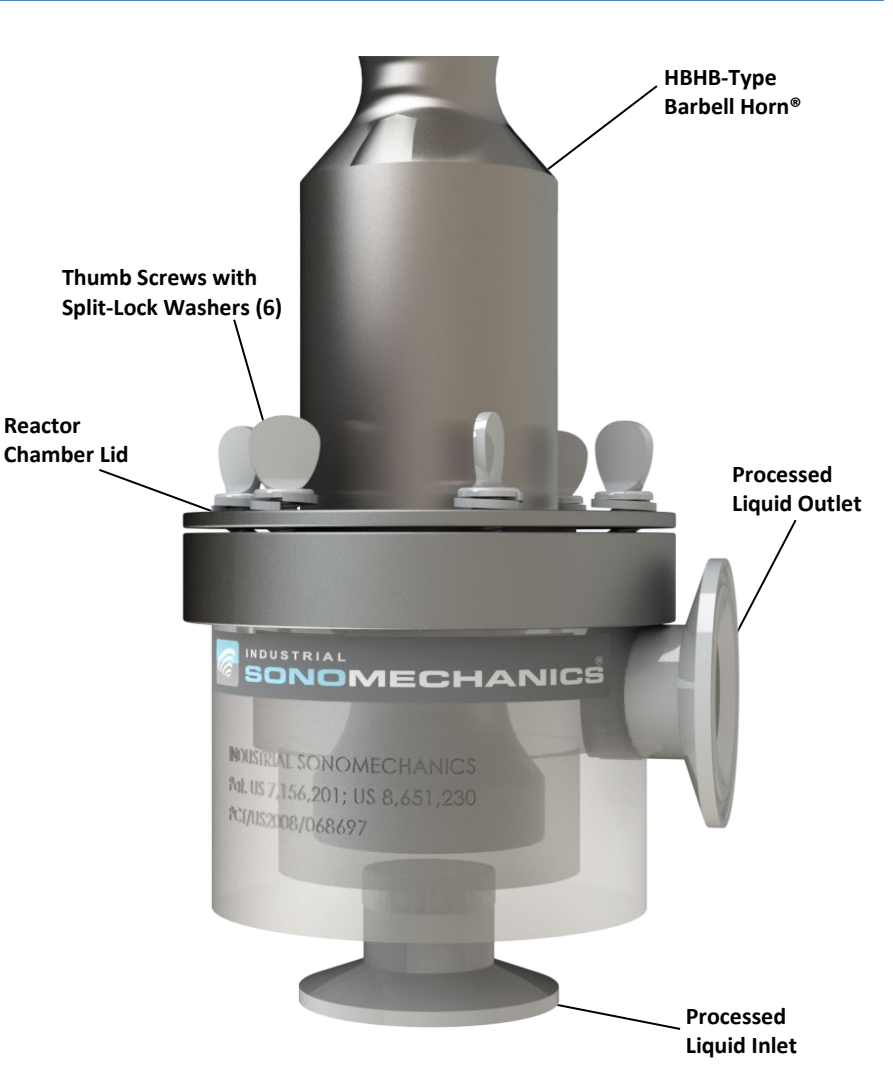

Figure 14. Reactor chamber for the ISP-3600 processor.

#### CAUTION

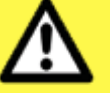

Never attempt to rotate, pull, push, or support any objects on the Processed Liquid Inlet or Outlet.

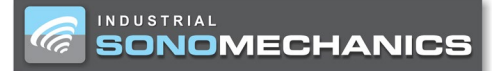

## Assembling the Reactor Chamber with a Barbell Horn®

Follow the steps below to properly assemble the reactor chamber:

#### Step 1. (see Figure 15)

- a. Insert the **Thumb Screws with Split-Lock Washers (6)** through the six holes in the reactor chamber lid (you may choose to do this operation after step 2a, below).
- b. Place **Top O-ring** over the horn such that it is in contact with the flange from the horn's input end.
- c. Place **Reactor Chamber Lid** over the horn from the horn's **Input End**, so that its **Bottom Lip** is in contact with the **Top O-ring**.
- d. Place **Bottom O-ring** over the horn such that it is in contact with the flange from the horn's **Output End**.

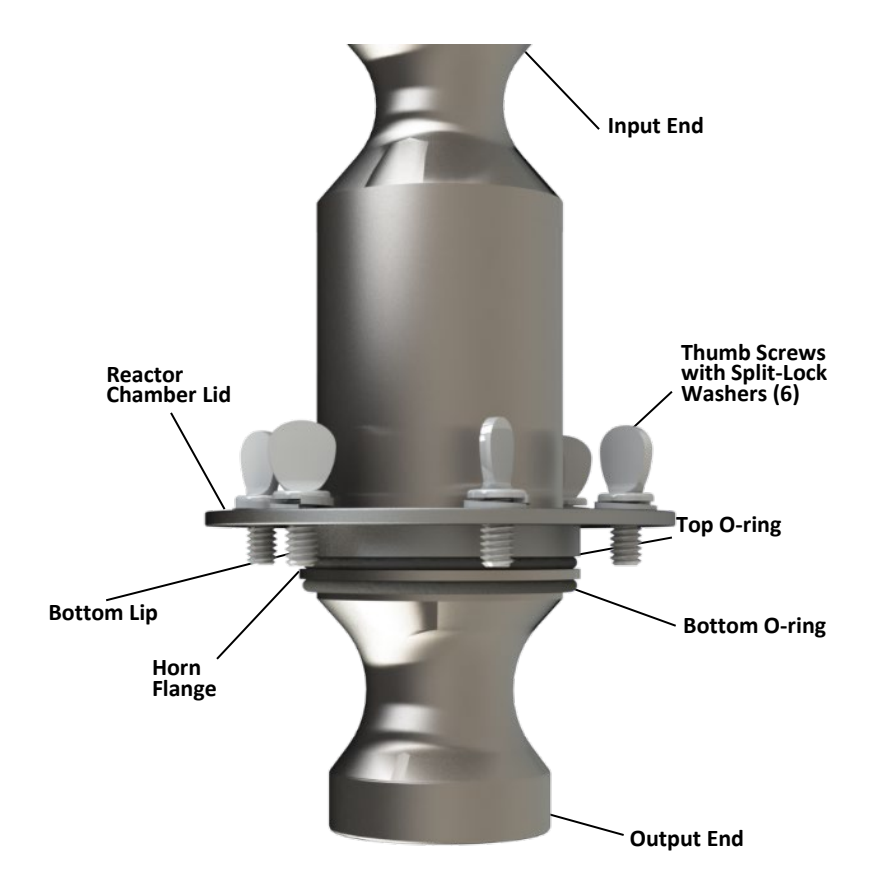

Figure 15. Step 1 of the reactor chamber assembly procedure.

#### Step 2.

- a. Assemble the transducer with the horn as described in Figure 12.
- b. Secure the transducer by its support arm on the support stand.

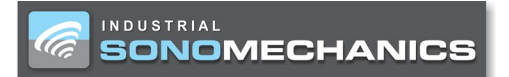

- Step 3. (see Figure 16)
  - a. Secure the **Reactor Chamber Main Body** by its support arm in the clamp on the support stand below the transducer and horn.
  - a. Align the **Reactor Chamber Main Body** such that when it is lifted, the horn can enter its internal area.
  - b. Align the lid such that the **Thumb Screws (6)** match up to the **Threaded Holes (6)** of the **Reactor Chamber Main Body**.

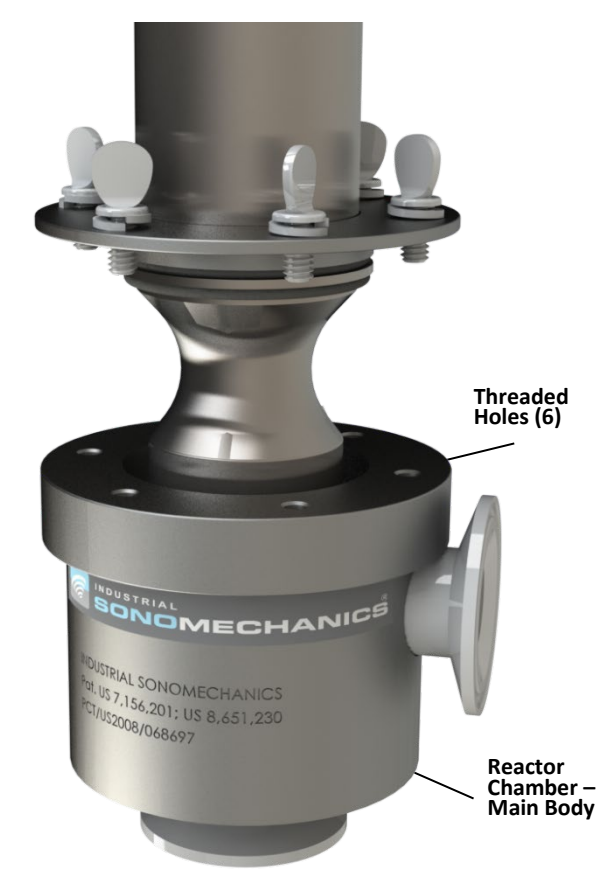

Figure 16. Step 3 of the reactor chamber assembly procedure.

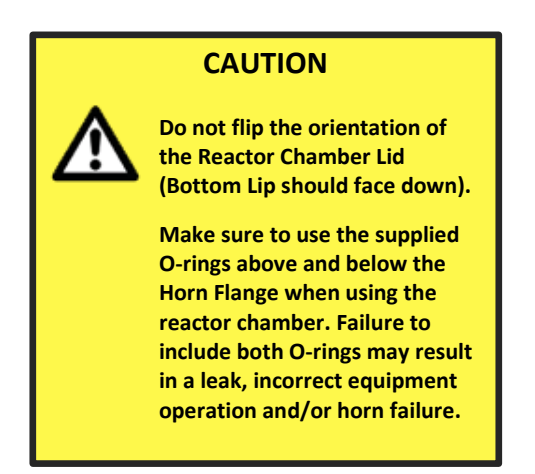

#### https://www.sonomechanics.com

- Step 4. (see Figure 17)
  - a. Slide up the Reactor Chamber Main Body with the corresponding clamp, holding its support arm on the support stand so that the Thumb Screws
    (6) on the lid enter the Threaded Holes (6).
  - b. Fix the height of the **Reactor Chamber Main Body** on the support stand.
  - c. Tighten the **Thumb Screws (6)**. Begin with two thumb screws at opposite ends of the **Reactor Chamber Lid** simultaneously; before finally tightening, switch to another two opposite thumb screws, repeat and then continue to the last pair of thumb screws. Go back and tighten each axial pair hand tight. Do not use any tools for this operation as this may overtighten the lid and promote metal-on-metal contact between the **Horn Flange** and the **Reactor Chamber Lid** or **Reactor Chamber – Main Body**.

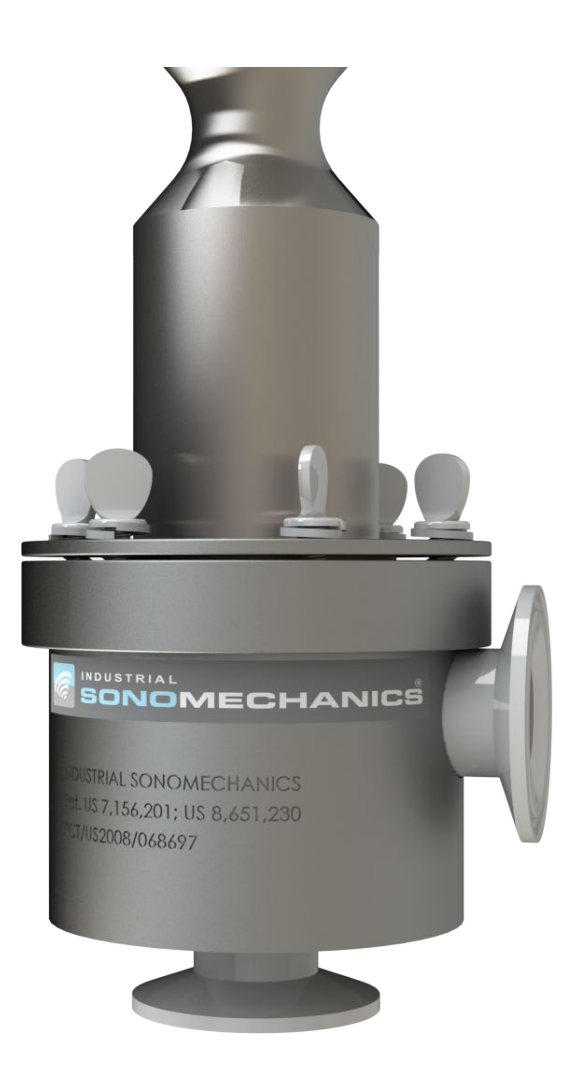

# Figure 17. Step 4 of the reactor chamber assembly procedure.

# CAUTION

A loud, piercing noise while attempting to initiate ultrasound or an abnormally high power readings when ultrasound is activated may indicate that the reactor chamber was not assembled properly. Disassemble the reactor chamber (below) and repeat the assembly steps. Make sure that there is an O-ring above and below the Horn Flange, the Reactor Chamber Lid – Bottom Lip faces down, and the thumb screws are fastened properly (hand-tight).

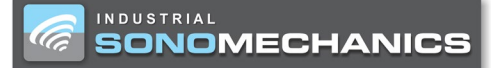

# Disassembling the Reactor Chamber from a Barbell $\operatorname{Horn}^{\circledast}$

Follow the steps below to properly disassemble the reactor chamber (see Figure 18):

- While the ultrasonic stack (transducer/horn/reactor chamber assembly) is positioned on the support stand, remove and collect the **Thumb Screws with** Split-Lock Washers (6).
- 2. Lower the **Reactor Chamber Main Body** after loosening the clamp that secures the reactor chamber to the support stand.
- 3. Remove the **Reactor Chamber Main Body** by pulling it forward after loosening the clamp that secures the reactor chamber's support arm.
- 4. Remove the **Bottom O-ring** from the horn and keep it with the **Thumb Screws with Split-Lock Washers (6)**.
- 5. If you will be detaching the horn from the transducer, remove the ultrasonic stack (transducer/horn assembly) from the support stand by pulling it forward after loosening the clamp that secures the transducer's support arm. Then see the "Detaching the Barbell Horn<sup>®</sup> from the Transducer" section on page 24.

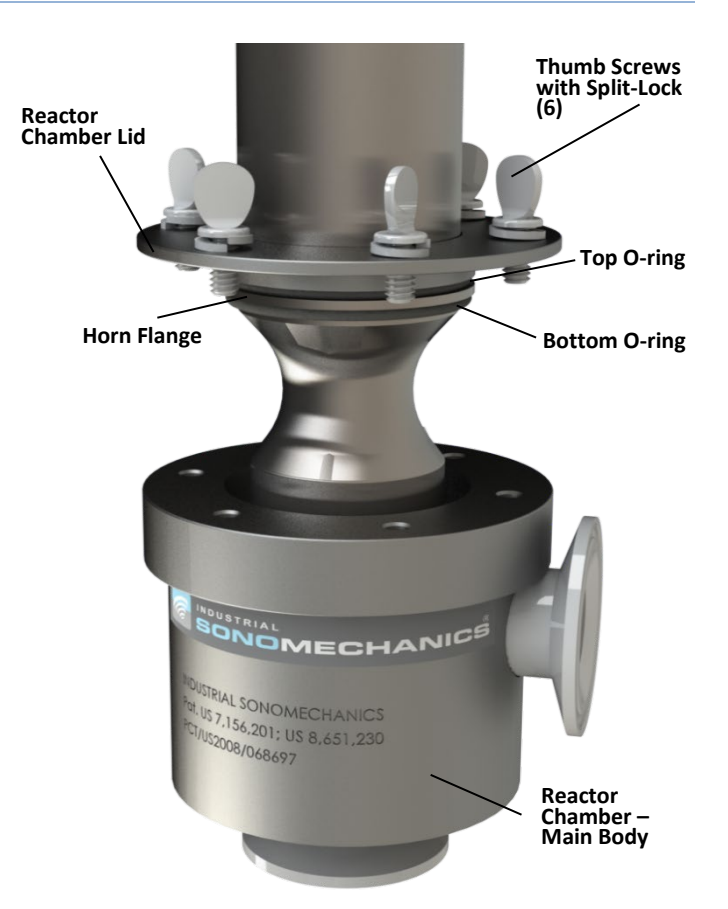

Figure 18. Reactor chamber disassembly procedure.

# NOTE

The horn does not need to be detached from the transducer to remove the reactor chamber.

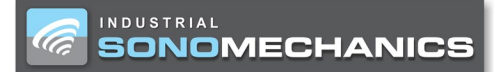

## **Operating and Batch-Mode Testing**

#### Main Functions – ON, OFF, SCAN, AMP, TIME, START, STOP

- 1. Plug the power cord attached to the generator (**H** in Figure 5) into a grounded electrical outlet.
- 2. Flip the AC breaker switch on the rear of the generator to the ON position (**G** in Figure 5). The screen will display the following by default:

| U/S       | Online  |                                                                                                 |
|-----------|---------|-------------------------------------------------------------------------------------------------|
| Amplitude | 0%      | <b>NOTE</b><br>The Frequency setting displayed by default on<br>the generator screen will vary. |
| Power     | 0.0W    |                                                                                                 |
| Frequency | 20686Hz |                                                                                                 |
|           |         |                                                                                                 |

- 3. Before testing the ultrasonic unit, make sure that the tip of the horn it is not in contact with anything (in air).
- 4. Press the **START** key to initiate ultrasound; press the **STOP** key to stop ultrasound.
- 5. To set the duration of ultrasonic exposure, press MENU/CANCEL, use the + / to navigate to Current Setup, press ENTER and then navigate to Run Mode.
  - a. Continuous mode (default) will allow ultrasound to remain active once it is initiated (by pressing the START key). In this mode, ultrasound will only stop if the STOP key is pressed or if a process alarm is activated:

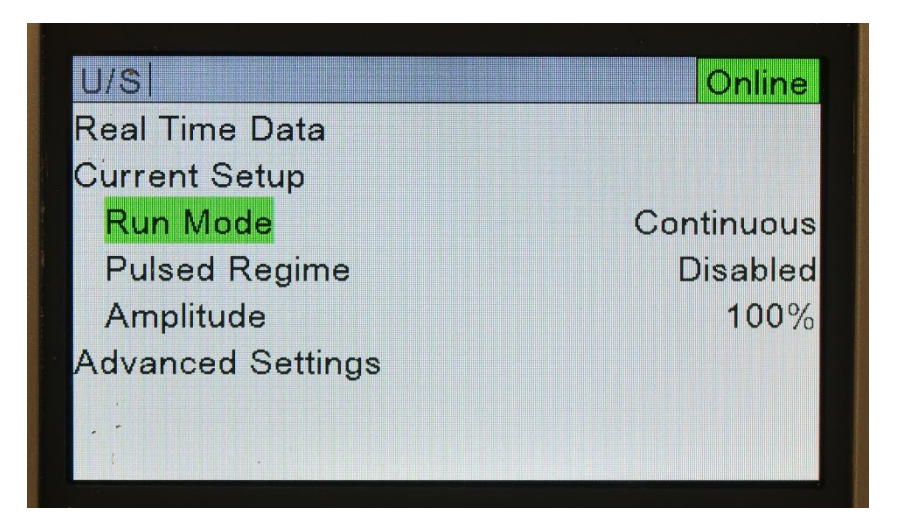

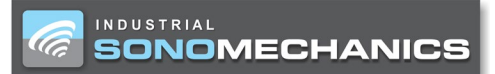

b. Press ENTER if you would like to switch to Timed mode. Duration will appear and it will become possible to navigate to the timer (hr:min:sec) and use the +/-, 
★/→ and ENTER keys to set the desired ultrasonic exposure time. In Timed mode, ultrasound will initiate when the START key is pressed and will stop once the Duration time has elapsed (unless the STOP key is pressed, or a process alarm is activated before the time elapses):

| Online           |
|------------------|
|                  |
|                  |
| Timed            |
| 00:10:0 <u>0</u> |
| Disabled         |
| 100%             |
|                  |
|                  |
|                  |

6. (FOR ADVANCED USERS) When Enabled, Pulsed Regime allows the operator to implement a duty cycle in their process. This means that the user can choose a certain amount of On Time and Off Time throughout the duration of ultrasonic exposure. Pulsed Regime should only be Enabled in Timed mode. Note that when Pulsed Regime is Enabled, after the operator presses START, the amount of time set for Duration will only accrue during the On Time of the duty cycle. For example, in the setup show below, the timer begins when the operator presses START and will run for 10 seconds while ultrasonic exposure is active; after 10 seconds, the ultrasonic exposure and the timer will stop for 10 seconds and will then start again. This duty cycle will repeat until 10 minutes of On Time have elapsed:

| U/S            | Online   |
|----------------|----------|
| Real Time Data |          |
| Current Setup  |          |
| Run Mode       | Timed    |
| Duration       | 00:10:00 |
| Pulsed Regime  | Enabled  |
| On Time        | 10.000s  |
| Off Time       | 10.000s  |
| Amplitude      | 100%     |

7. To adjust the amplitude, press AMP, then use the +/-,  $\leftarrow/\rightarrow$  and ENTER keys to change and set the amplitude:

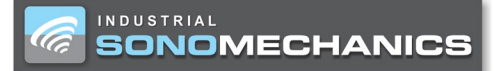

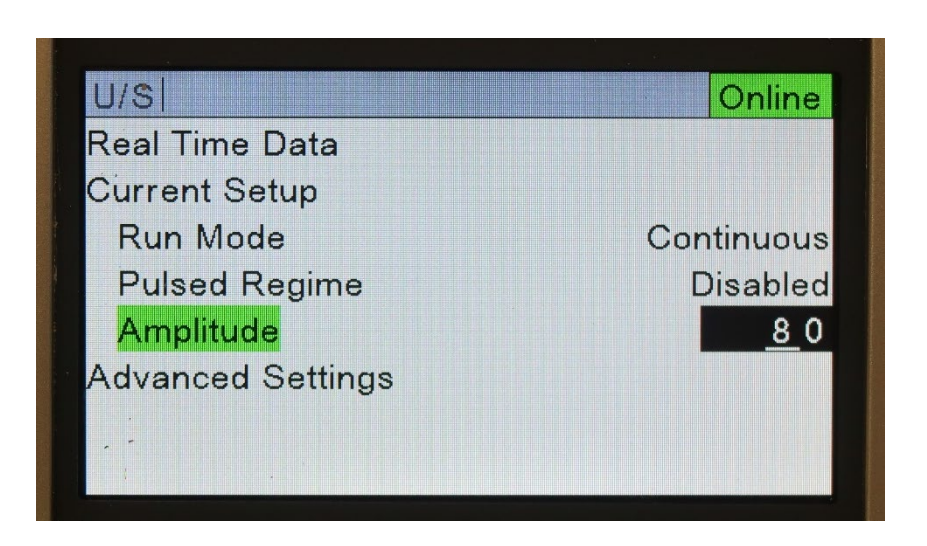

- 8. It is also possible to initiate ultrasound by pressing and holding the **TEST** button.
- 9. Release the **TEST** button to stop ultrasound.

#### 

# Testing

Use the following steps to make sure your ISP-3600 processor is running according to specifications. These tests should be performed with the HBHB-type Barbell Horn<sup>®</sup> directly immersed in water (no reactor chamber) at the temperature of approximately 25 °C (77 °F).

System Test in Water (Batch Mode Configuration)

- 1. Assemble your ISP-3600 processor in the batch-mode configuration (see Figures 1 and 19).
- 2. Connect the cooling lines to the SWCT-3600 transducer's cooling jacket so that it can be cooled to specification (see page 6).
- 3. Fill a 3 L container with water (about ¾ full) and place it under the ultrasonic stack.
- 4. Insert the HBHB-type Barbell Horn<sup>®</sup> into the water by about 6 cm (to its flange) and make sure that there is at least 5 cm of distance from the tip of the horn to the bottom of the container (see Figure 19).

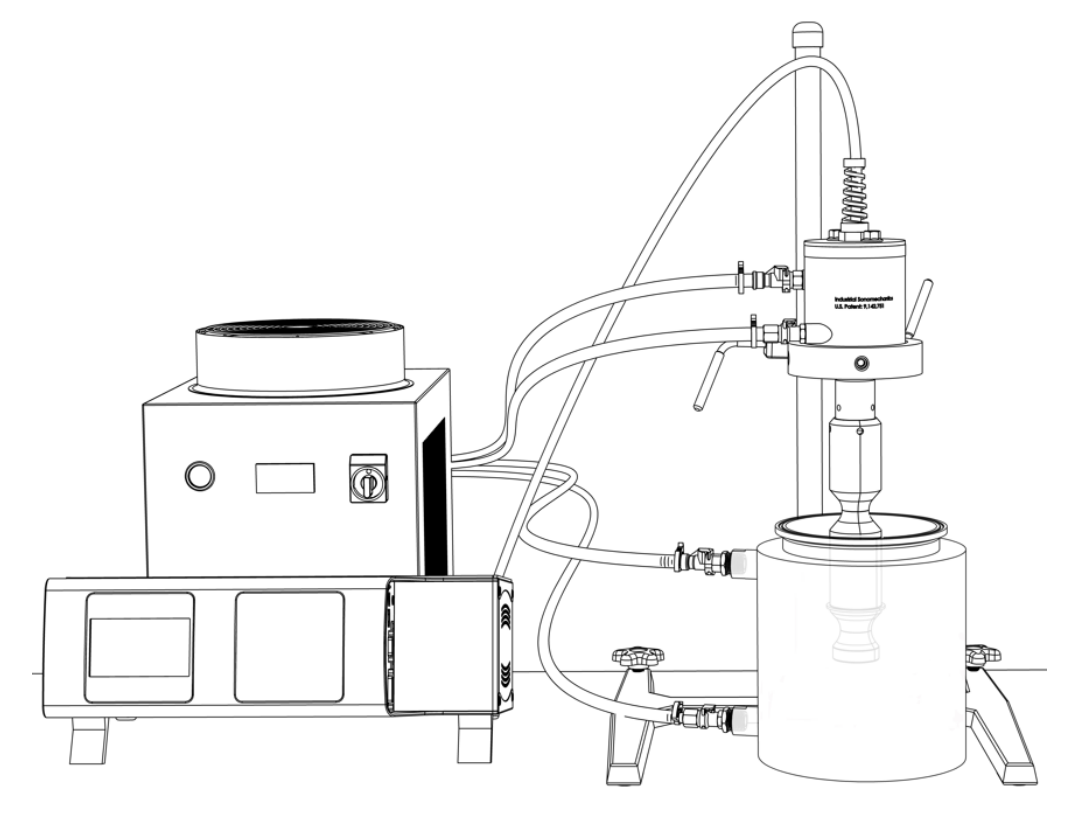

Figure 19. Batch-mode setup for processor test in water. Refer to Figure 1 for part labels.

5. Set the amplitude to 50 % and place noise canceling earmuffs over your ears.

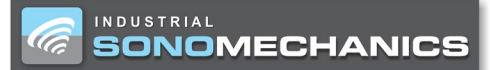

6. Press the **START** button to initiate ultrasound. You should hear a loud hiss and notice cavitation in the liquid. The generator power display should show approximately 800 - 1000 W, and the temperature of the water should begin to increase. Record the power and frequency corresponding to this ultrasonic stack operating at the 50 % amplitude setting in Appendix III.

| U/S          | Online   |
|--------------|----------|
| Run Time (   | 00:00:04 |
| Amplitude ON | 50%      |
|              |          |
| Power        | 843.3W   |
|              |          |
| Frequency 1  | 9511Hz   |
|              |          |
|              |          |

- 7. After 1 2 minutes, press **STOP** to deactivate ultrasound.
- 8. Set the amplitude to 90 % and keep the noise canceling earmuffs over your ears.
- 9. Press the START button to initiate ultrasound. You should now hear a louder hiss and notice intense cavitation in the liquid. The generator power display should show approximately 1600 2000 W, and the water temperature should begin to increase faster. Record the power and frequency corresponding to this ultrasonic stack at the 90 % amplitude setting in Appendix III.

| U/S          | Online   |
|--------------|----------|
| Run Time     | 00:00:11 |
| Amplitude ON | 90%      |
|              |          |
| Power        | 1716.1W  |
|              |          |
| Frequency    | 19506Hz  |
|              |          |
|              |          |

10. After 1 – 2 minutes, press **STOP** to deactivate ultrasound.

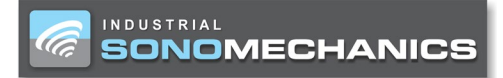

https://www.sonomechanics.com

# **SECTION 5**

# **Maintenance & Troubleshooting**

# **General Maintenance**

INDUSTRIAL

SONOMECHANICS

It is recommended to periodically inspect the unit to ensure optimum and safe performance. The inspection should be scheduled as a routine maintenance procedure, performed with the unit unplugged from the AC power source.

Check the generator, transducer, and all cables periodically for signs of contamination. If found, move the ultrasonic processor away from the source of the contaminant.

Examine the condition of the ultrasound cable. Inspect the wire insulation for damage, such as wear, burning or breakage from extended use or rough handling. The cable assembly should not be used to carry the transducer or pull it toward the user. Make certain the cable always has slack and is never tensioned. If necessary,

move the generator or transducer closer to one another to accomplish this. If this is not possible, contact your ISM client representative to obtain a longer cable.

# Barbell Horn® Maintenance

Ultrasonic processors create high-amplitude vibration which puts stress on the transducer and horns. The sides and tip of a vibrating horn must never be allowed to come in contact with any solid object. Attempting to place a vibrating horn directly onto a solid surface will cause severe damage to the horn and/or transducer.

Proper horn care is essential for dependable operation. Cavitation will, however, cause the tip to erode over time. It is recommended that a preventative maintenance schedule be adopted to examine the unit at regular intervals. Horns should be benchmarked for power and frequency (see Appendix III) during every scheduled maintenance check.

#### NOTE A loose horn will usually generate a loud piercing or squealing sound.

### System Cleaning Instructions

### Generator and Transducer

The generator and transducer may be cleaned with an acid-free cleaning solution (e.g., glass cleaner).

# Barbell Horns<sup>®</sup> and Reactor Chamber

Horns and reactor chamber can be cleaned using water with dish soap or isopropyl alcohol. Additionally, before and after using a horn in an experiment, be sure to briefly (< 30 sec) run it in clean water to remove any remaining residue.

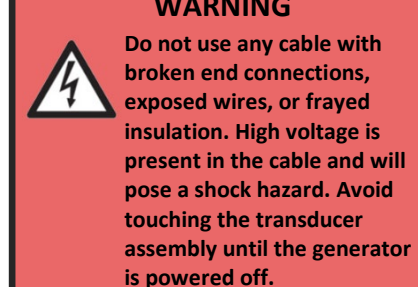

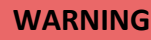

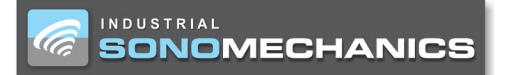

### Troubleshooting

Your Ultrasonic Processor was designed to provide you with years of safe and dependable service. Nevertheless, because of component failure or improper usage, the possibility does exist that it might not perform as it should, shut down or stop working. If you experience an error, before troubleshooting, ensure that all cables and adapters are properly connected to the generator, including:

- 1. Power cable is connected to a grounded and properly rated outlet (see Section 6).
- Ultrasound cable is connected to the Ultrasound Output Connector at the rear of the generator (F in Figure 5) at one end and to the transducer at the other end.
- 3. Inputs/Outputs Bypass Plug (E1 in Figure 4) is connected to the Inputs/Outputs Connector (E in Figure 4).

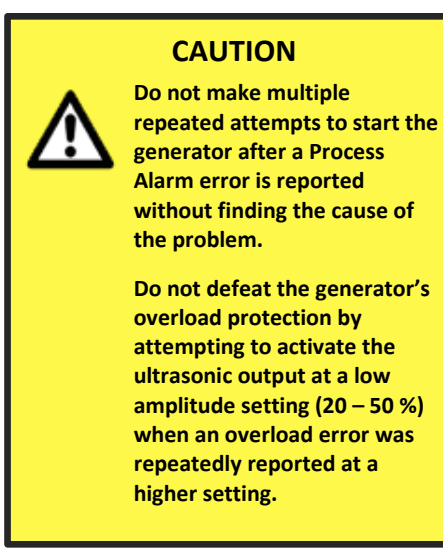

# NOTE

If a Process Alarm is reported by the generator, press ENTER to clear the Process Alarm. Afterwards, ultrasound can be restarted.

### **Process Alarms**

The standard process alarm message template is displayed in Figure 20. Table 4, below, provides information for each Alarm ID #.

# Process Alarm Alarm ID # U308 Not Ready

Figure 20. Process alarm display message.

| Faults Erro    | Drs                                                                                                   |  |
|----------------|----------------------------------------------------------------------------------------------------|--|
| U100           | Configuration Fault. The default setup may be corrupted, the model number does not match the          |  |
|                | generator's installed assemblies, the Serial Number is incorrect or missing.                          |  |
| U104           | Frequency Overload Fault 1. The generator was unable to find the stack's frequency by twice the time  |  |
|                | of the Ramp Up setting.                                                                               |  |
| U106           | Peak Overload Fault. The generator's output current has exceeded its safe operating level and has     |  |
|                | terminated the ultrasound output.                                                                     |  |
| U108           | Average Overload Fault. The output power has exceeded the rated power of the generator model.         |  |
| U110           | Power not OK Fault. There is a problem with the AC line voltage.                                      |  |
| U111           | Over Temperature Fault. Generator has exceeded its safe operating temperature limit.                  |  |
| U112           | Frequency Overload Fault 3. There was excessive operating frequency drift due to heating of the       |  |
|                | stack. The operating frequency is "far" away from the Free Running Frequency.                         |  |
| U116           | Ultrasound Voltage Overload. The actual transducer voltage exceeded the maximum expected value        |  |
|                | at 100 % amplitude.                                                                                   |  |
| Initiate Er    | rors                                                                                                  |  |
| U302           | Ultrasound Activation Input Activated at End of Cycle.                                                |  |
| U308           | Generator Not Ready. The generator initialization process is not complete. The generator is not ready |  |
|                | to activate the ultrasound output. The Automation Cycle Stop input is activated while activating the  |  |
|                | Ultrasound Activation input.                                                                          |  |
| Process Errors |                                                                                                    |  |
| U401           | Time Set to Zero                                                                                      |  |
| U402           | Power Set to Zero                                                                                     |  |

Table 4. Process Alarm Codes.

If you repeatedly experience any of the Process Alarms described in Table 4, perform the following troubleshooting steps:

- Step 1 Make sure the horn and the transducer are properly assembled (see page 23). Confirm that there is ONE mylar acoustic washer between the horn and transducer and that the assembly has been properly tightened with the provided spanner wrenches.
  - a. If you are in the flow-through mode, make sure that the reactor chamber is assembled properly (see page 26). Confirm that there is one rubber O-ring above and one below the flange of the horn, the reactor chamber lid is oriented so that its extended lip faces down, all six (6) thumb screws have been tightened evenly, and the reactor chamber is being supported by its provided support arm.
- **Step 2** If you continue to experience this error, try operating your system with the horn in free air.
  - a. In the batch mode, lift your horn out of the liquid, set the amplitude to 80 % and attempt to initiate ultrasound. If the ultrasonic stack successfully starts AND the power displayed on the generator is within 40 W of the value indicated for your horn on the bottom of the *Scan Stack Protocol* (Appendix I) or the value you benchmarked (Appendix III) for your ultrasonic stack when you received it, then continue to Step 3. If a Process Alarm persists, then disassemble and reassemble the ultrasonic stack (see pages 23 and 24), perform the *Scan Stack Protocol* and attempt to initiate ultrasound again. If the fault persists, please contact ISM.
  - b. In the flow-through mode, drain all liquid out of your reactor chamber, set the amplitude to 80 % and attempt to initiate ultrasound with the empty chamber. If the ultrasonic stack successfully starts AND the power displayed on the generator is within 40 W of the value

indicated for your horn on the bottom of the *Scan Stack Protocol* (Appendix I) or the value you benchmarked (Appendix III) for your ultrasonic stack when you received it, then continue to Step 3. If a fault error persists, remove the reactor chamber from the ultrasonic stack assembly and then disassemble and reassemble the ultrasonic stack (see pages 23 and 24). Do not attach the reactor chamber. Perform the *Scan Stack Protocol* and attempt to initiate ultrasound again. If the ultrasonic stack successfully starts **AND** the power displayed on the generator at 80 % amplitude is within 40 W of the value indicated for your horn on the bottom of the *Scan Stack Protocol* (Appendix I) or the value you benchmarked (Appendix III) for your ultrasonic stack when you received it, then reassemble the reactor chamber and repeat Step 2b. If the fault persists, please contact ISM.

- **Step 3** Once your ultrasonic stack properly operates in air, attempt to run it in pure warm (~25 °C) water.
  - a. In the batch mode, insert the horn, to its flange (by about 5 cm), into a beaker of water (at least 2 L) and attempt to initiate ultrasound. If the ultrasonic stack successfully starts AND the power displayed on the generator at 80 % amplitude is within 100 W of the value indicated for your horn on the bottom of the *Scan Stack Protocol* (Appendix I) or the value you benchmarked (Appendix III) for your ultrasonic stack when you received it, continue to Step 4. If a fault error persists or the power is out of the allowed range, please contact ISM.
  - b. In the flow-through mode, begin pumping water through the reactor chamber. Stop your pump so that there is stagnant water in your reactor chamber and attempt to initiate ultrasound. If the ultrasonic stack successfully starts **AND** the power displayed on the generator at 80 % amplitude is within 100 W of the value indicated for your horn on the bottom of the *Scan Stack Protocol* (Appendix I) or the value you benchmarked (Appendix III) for your ultrasonic stack when you received it, then turn the pump back on. If the unit then reports a fault error or the power displayed is above 2500 W, then your pumping rate is too high and must be reduced. If after reducing the pumping rate the power displayed is below 2500 W then continue to Step 4. If the fault error persists in stagnant water, drain the chamber, remove the reactor chamber from the ultrasonic stack, disassemble and reassemble the ultrasonic stack (see pages 23 and 24). Do not attach the reactor chamber. Perform the *Scan Stack Protocol* and Step 3a. If successful, reassemble the reactor chamber and repeat Step 3b. If the fault persists, please contact ISM.
- **Step 4** Once your ultrasonic stack is properly operating in water, perform similar tests with your processed liquid. If the error persists, then there is likely some property of your processed liquid that is preventing cavitation (e.g., too viscous, completely degassed). Please contact ISM to request a call with a specialist to discuss/troubleshoot your application.

### Other Harmful Occurrences

While it is unlikely, it is possible for your unit to be operating off specification, yet without triggering a process alarm. Some harmful occurrences with their possible causes and suggested solutions are provided below.

| Occurrence                                                         | Probable Causes                                                                                                    | Suggested Solutions                                                                                                    |  |
|--------------------------------------------------------------------|----------------------------------------------------------------------------------------------------|----------------------------------------------------------------------------------------------------|--|
| POWER JUMPS<br>OR DRIFTS<br>DURING<br>OPERATION                    | <ul> <li>The power reading on the display of the generator should generally be stable within about +/- 100 W unless the operating parameters change during processing. Predictable and normal power changes are relatively slow and can be due to the following: <ul> <li>An increase in power due to an increase in pressure in the reactor chamber or a deeper insertion of the horn into the processed liquid.</li> <li>An increase in power due to an increase in viscosity of the processed liquid or to the degassing of the processed liquid.</li> <li>A decrease in power due to an increase in temperature or a decrease in viscosity of the processed liquid.</li> </ul> </li> </ul> |                                                                                                    |  |
| LEAKS OR CABLE<br>FRAYING<br>OBSERVED                              | <ul> <li>Manufacturer's error</li> <li>Careless treatment of equipment</li> <li>Electric short</li> </ul>                                                                                                    | Contact ISM                                                                                                    |  |
| RAPID HEATING<br>OF THE<br>TRANSDUCER AT<br>THE HORN<br>JUNCTION** | Ultrasonic stack has been assembled improperly or has been damaged.                                                                                                    | Disassemble and reassemble your ultrasonic<br>stack (see pages 23 and 24). Make sure that there<br>is a Mylar washer (one) between the horn and<br>transducer and that they have been properly<br>coupled with the provided spanner wrenches. If<br>the error persists, please contact ISM. |  |

\*\*Due to the high-frequency vibrations present during sonication, the transducer/horn junction may feel hot (and likely painful) to touch when ultrasound is on. This may be mistaken for "overheating". To correctly judge whether the junction is overheating, initiate ultrasound for 15 seconds, stop the ultrasonic output, and only then feel the junction.

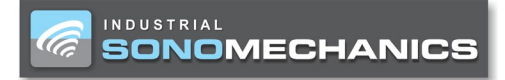

https://www.sonomechanics.com

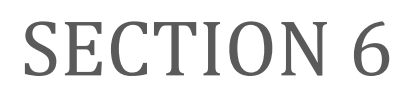

# **Specifications**

ISP-3600 - Industrial-Scale Ultrasonic Liquid Processor: User Manual

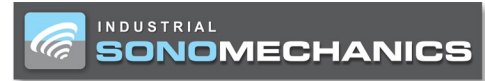

# **Generator Specifications**

# Drawings

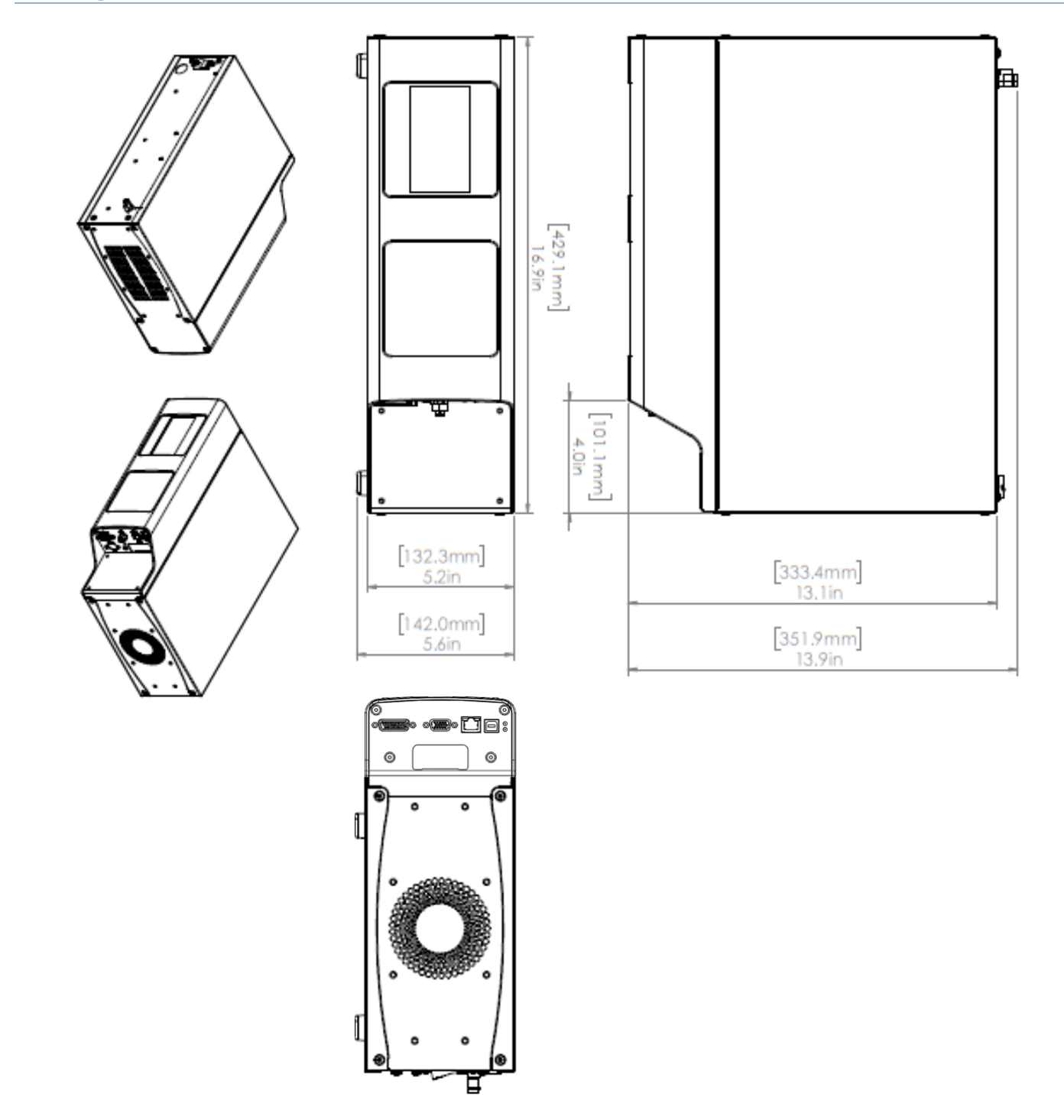

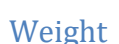

### 30.7 lb/13.9 kg

INDUSTRIAL

SONOMECHANICS

#### AC Power Requirements

200-240 V 50/60 Hz @ 19 Amps North American/Japan AC Outlet Rating: 20 or 30 Amps Output Voltage (Max): 1,300 VAC (Nominal) Output Current (Max): 3 Amps (Nominal)

### **Regulatory Agency Compliance**

#### FCC

The generator complies with the following Federal Communications Commission regulations:

• The limits for FCC measurement procedure MP-5, "Methods of Measurement of Radio Noise Emissions from Industrial Scientific or Medical Equipment", pursuant to FCC Title 47 Part 18 for Ultrasonic Equipment.

#### CE (European Conformity) Marking

This mark on your equipment certifies that it meets the requirements of the EU (European Union) concerning interference causing equipment regulations. The generator complies with the following CE requirements:

- The EMC Directive 2004/108/EC for Heavy Industrial Environment:
  - EN 61000-6-4:2001, EN 55011:2003, EN 61000-6-2:2005, EN 61000-4-2, EN 61000-4-3, EN 61000-4-4, EN 61000-4-5, EN 61000-4-6 EN 61000-4-8, EN 61000-4-11
- The Low Voltage Directive 2006/95/EC
- The Machinery Directive 2006/42/EC
  - o EN 60204:2006
  - Safety of Machinery Electrical Equipment of Machines Part 1: General Requirements

#### **IP Rating**

The generator has an IP (International Protection) rating from the IEC (International Electrotechnical Commission). The rating is IP2X, in compliance with finger-safe industry standards.

#### UL & CSA

The generator complies with these standards:

- Underwriters Laboratories (UL): UL61010-1
- National Standards of Canada (CSA): CAN/CSA C22.2 No. 61010-12 as verified by TÜV Rheinland.

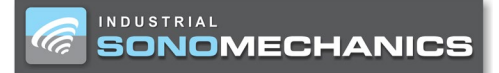

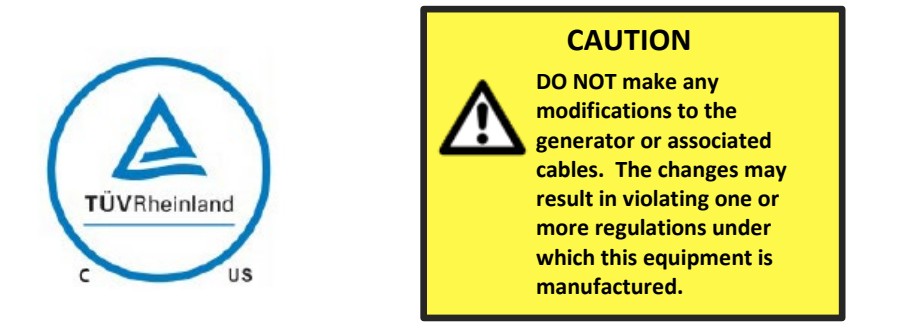

| Safe Working Conditions |                                                                          |  |  |  |
|-------------------------|--------------------------------------------------------------------------|--|--|--|
|                         | Temperature: 40 – 100 °F (5 – 38 °C)                                     |  |  |  |
| Operating               | Air Particulates: Keep the equipment dry. Minimize exposure to moisture, |  |  |  |
| Environment             | dust, dirt, smoke and mold.                                              |  |  |  |
|                         | Relative Humidity: 5 – 95 % (Non-Condensing @ 5 – 30 °C)                 |  |  |  |
|                         | Temperature: -4 – 158 °F (-20 – 70 °C)                                   |  |  |  |
| Shipping/Storage        | Air Particulates: Keep the equipment dry. Minimize exposure to moisture, |  |  |  |
| Environment             | dust, dirt, smoke and mold.                                              |  |  |  |
|                         | Relative Humidity 5 – 95 % (Non-Condensing @ 0 – 30 °C)                  |  |  |  |
| Other                   | For indoor use only.                                                     |  |  |  |

# Specifications for Ultrasonic Stack and Peripheral Components

| Stack Component                | Description                                                                                           | Specification                                                                         |
|--------------------------------|----------------------------------------------------------------------------------------------------|---------------------------------------------------------------------------------------|
|                                | Lower cooling port (Coolant Inlet) of the SWCT-<br>3600 cooling jacket                                | Female-type Quick-Disconnect Coupling, ¼"<br>Coupling Size to ¼" NPT Male-type Thread |
|                                | Upper cooling port (Coolant Outlet) of the SWCT-3600 cooling jacket                                   | Male-type Quick-Disconnect Coupling, ¼"<br>Coupling Size to ¼" NPT Male-type Thread   |
| SWCT-3600<br>transducer        | Threaded holes for the Coolant Inlet and Coolant Outlet adapters                                      | 1/4" NPT Female-type Thread                                                           |
|                                | Adapter used to connect to the Coolant Inlet of the SWCT-3600                                         | Male-type Quick-Disconnect Coupling, ¼"<br>Coupling Size to 3/8" Hose Barbed ID       |
|                                | Adapter used to connect to the Coolant Outlet of the SWCT-3600                                        | Female-type Quick-Disconnect Coupling, ¼"<br>Coupling Size to 3/8" Hose Barbed ID     |
| RC-ISP-3600<br>reactor chamber | Stainless Steel adapter to connect to the<br>Processed Liquid Inlet and Outlet of the RC-ISP-<br>3600 | 1" Tri Clover to ½" Hose Barb                                                         |
| PP-ISP-3600                    | Silicone tubing that comes with the peristaltic pump                                                  | 1/2" ID                                                                               |
| CHLLR-3600                     | Silicone tubing that comes with the chiller                                                           | 3/8" ID                                                                               |

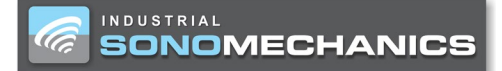

https://www.sonomechanics.com

# SECTION 7

# **APPENDIX**

ISP-3600 - Industrial-Scale Ultrasonic Liquid Processor: User Manual

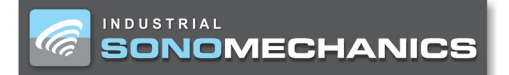

# I. Scan Stack Procedure

Each time you intend to use a new ultrasonic horn, you must determine and set its *Free Run Frequency* (FRF) and check its power when operating at the amplitude setting of 80 % in free air. FRF is the initial guess the generator makes when finding the horn's resonant/optimal frequency during operation. FRF can be determined by using the SCAN feature accessible from the ultrasonic generator's front panel. Follow the instructions below to scan the horn:

- 1. Attach the new horn to the ultrasonic transducer using the provided spanner wrenches (see page 23) and connect the ultrasound cable from the generator to the top of the transducer.
- 2. On the generator's keypad press **MENU/CANCEL**, then use the +/- keys to navigate to **Advanced Settings** and press **ENTER**.
- 3. Navigate to Frequency Control, press ENTER, then navigate to Wide and press ENTER.
- 4. Press **SCAN**. A warning message will appear. Confirm that the transducer is properly connected to the generator and that the tip or sides of the horn are not in contact with anything.
- 5. Press **ENTER** and the *Scanning* screen will display for 5 seconds.
  - a. If the scan was successful, the following **Scan Result** screen will display the **Optimal Frequency**. Press **ENTER** to update the Free Run Frequency.

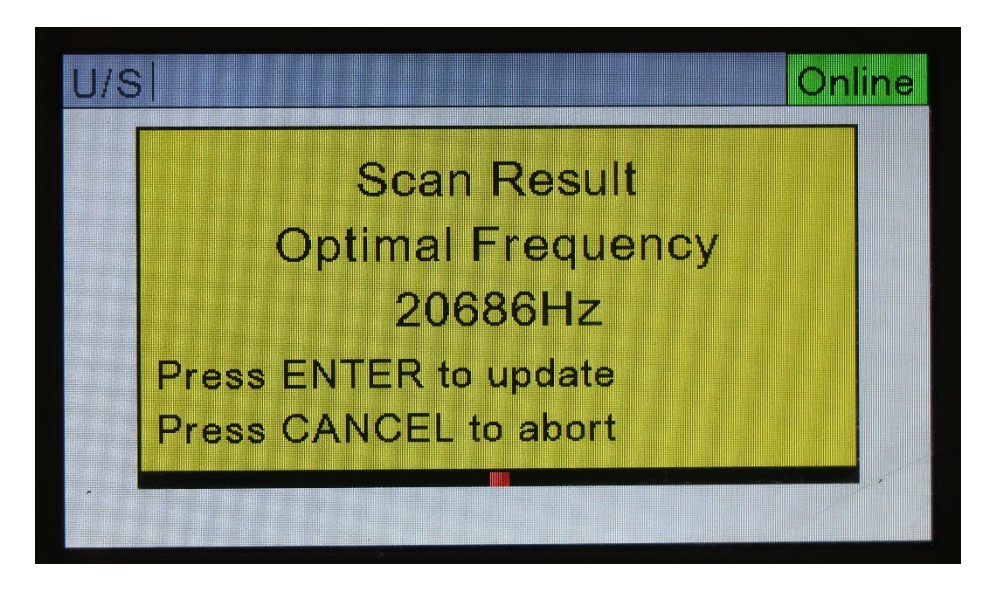

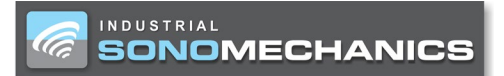

b. If the scan failed, the following Scan Result screen will display the Optimal Frequency not found. Press MENU/CANCEL and begin this protocol from step 1, confirming that the horn and transducer are assembled properly and that each step is followed carefully. If the SCAN continues to fail, please contact ISM.

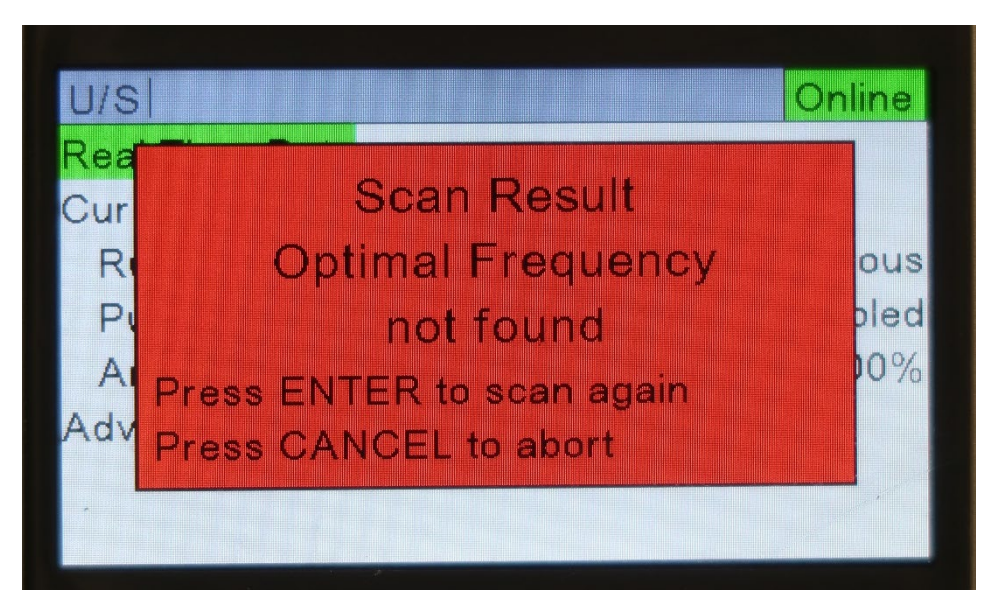

- 6. After a successful scan, repeat steps 2 and 3, but set the **Frequency Control** to **Normal**.
- 7. Set the amplitude to 80 % (see page 31). Confirm that the tip and sides of the horn are not in contact with anything.
- 8. Hold the **TEST** button and read the **Power** displayed on the generator screen. Use the table below and verify that your horn is operating at the proper power (within 40 W of the value tabulated below). If the power displayed is outside of this range, contact ISM.

| Horn ID         | Power (at 80 %, in air) [W]<br>(+/- 40 W) |  |  |
|-----------------|-------------------------------------------|--|--|
| HBHB-F20D45G5s  | 160                                       |  |  |
| HBH-F20D45G4.1s | 160                                       |  |  |
| FBH-F20D47G3.5  | 160                                       |  |  |
| FBH-F20D35G3.8s | 90                                        |  |  |
| FBH-F20D21G5s   | 60                                        |  |  |

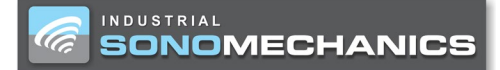

# II. Pin Layout and Descriptions for Inputs/Outputs (I/O) Connector

#### <u>Pin 1 (+22 V)</u>

This pin can supply +22 VDC at up to 500 mA to power the user's automation controls.

#### Pin 2 (Power Ground)

Pin 2 is the 22 VDC return and is tied to the system chassis ground.

#### Pin 3 (E-STOP Output)

Must be wired to Pin 4 for unit to operate.

#### Pin 4 (E-STOP Input)

Must be wired to Pin 4 for unit to operate.

#### Pin 5 (Remote Setup Selection Bit 0 Input)

Pin 5 is the Remote Setup Selection Bit 0, which is the least significant bit used to select different setups with an automation control system. This input is also used to select different channels when a Multi-Point Controller (MPC) module is connected to J2.

#### Pin 6 (Remote Setup Selection Bit 1 Input)

Pin 6 is the Remote Setup Selection Bit 1, which is the second least significant bit used to select different setups with an automation control system. This input is also used to select different channels when a MPC module is connected to J2.

#### Pin 7 (Remote Setup Selection Bit 2 Input)

Pin 7 is the Remote Setup Selection Bit 2, which is the third least significant bit used to select different setups with an automation control system. This input is also used to select different channels when a MPC module is connected to J2.

#### Pin 8 (Remote Setup Selection Bit 3 Input)

Pin 8 is the Remote Setup Selection Bit 3, which is the most significant bit used to select different setups with an automation control system. This input is also used to select different channels when a MPC module is connected to J2.

#### Pin 9 (Automation Cycle Stop Input)

Pin 9 is an input control signal that when enabled, can be used by the automation control system as a redundant signal to shut the ultrasound output off. This signal could also be reconfigured through menu selections to function as an automation end-of-process control signal input.

#### Pin 10 (Front Panel Lockout Input)

Pin 10 is used to lock the front panel user interface, so an operator cannot change any setups or configuration parameters that are stored in memory. This input has no effect on any of the supported industrial buses or iQ Commander. Deactivation of this signal allows normal operation, without any lockout restrictions.

#### Pin 11 (Isolated Input Common)

Pin 11 is electrically isolated from chassis ground. Using isolated sourcing (PNP) output drivers, this common line would be connected to isolated ground potential. Using isolated sinking (NPN) output drivers, this common line would be connected to the isolated positive supply voltage output. For correct operation of inputs, it is critical that this pin is connected to either isolated ground or positive supply.

#### Pin 12 (Ultrasound Activation/ Cycle Start Input)

Pin 12 is used to activate the generator ultrasound output. Activation of this control input will switch the ultrasound output ON, and deactivating this signal will switch ultrasound OFF. This input signal will also function as a cycle start input, where the ultrasound activation and timing are completely under the control of the process controller. Depending on the process controller setup, this input signal could be activated momentarily to start a cycle.

#### Pin 13 (Isolated Ultrasound Common)

Pin 13 is the common connection for Pin 12 (Ultrasound Activation/Cycle Start Input). Pin 13 is electrically isolated from chassis ground. Using isolated sourcing (PNP) output drivers, this common line would be connected to isolated ground potential. Using isolated sinking (NPN) output drivers, this common line would be connected to the isolated positive supply voltage output. For correct operation of the Ultrasound Activation/Cycle Start input it is critical that this pin is connected to either isolated ground or positive supply.

#### Pin 14 (Analog Input (0-10 VDC))

#### Pin 15 (Analog Input (0-10 VDC))

#### Pin 16 (Analog Ground)

Pin 16 is the signal common (ground) connection for all of the analog signals (on Pins 14, 15, 17, and 18). This signal common pin is connected to system chassis ground and is not isolated from the generator chassis. This is an analog signal ground connection. Do not connect anything to this ground connection, except the wiring to the inputs/outputs of the analog devices.

#### Pin 17 (Analog Power Output (0-10 VDC))

Pin 17 is an analog output signal used to monitor the power output from the ultrasonic system. The scaling on this output signal is as shown below: 1 Watt = 0.001 VDC (1 mV per Watt)

#### Pin 18 (Analog Amplitude Output (0-10VDC))

Pin 18 is an analog output signal used to monitor the system amplitude setting. The scaling on this output signal is 100 % amplitude = 10.0 VDC, or 0.1 VDC per 1 % amplitude. Using this monitor output, the control system can verify that the amplitude is set to the expected programmed amplitude level.

#### Pin 19 (Ultrasound Status Output)

Pin 19 is a digital output that activates when the system is delivering ultrasonic power. This output will be an open circuit when the ultrasound output is off.

#### Pin 20 (Any Fault Status Output)

Pin 20 is a digital output that activates whenever any fault condition is detected that terminates/inhibits ultrasound output and normal system operation. This output will be an open circuit when no system fault conditions are detected. Any Fault output remains active until cleared by the System Latch Reset input or by the start of the next cycle. Generator faults that will activate the Any Fault output: Overload (Average, Peak, Frequency, Over Voltage), Over

Temperature Fault, System Power Fault

#### Pin 21 (Overload Status Output)

Pin 21 is a digital output that activates whenever any overload condition is tripped. Activation of the overload status output signal could be caused by an Average, Peak, Frequency, or Over Voltage overload condition. After the overload status output activates, it will remain active until cleared by the System Latch Reset input or by the start of the next cycle. This output will be an open circuit when no overload conditions have been detected.

#### Pin 22 (Bad Part Status Output)

Pin 22 is a digital status output that activates, either momentarily or until the start of the next cycle, when the parameters recorded during the previous cycle are outside of the programmed bad part limits. This output will be an open circuit when a bad part has not been detected.

#### Pin 23 (Good Part Status Output)

Pin 23 is a digital status output that activates, either momentarily or until the start of the next cycle, when the parameters recorded during the previous cycle do not exceed the programmed suspect or bad part limits. This output will be an open circuit after a cycle when either a suspect or bad part has been detected.

#### Pin 24 (Ready Status Output)

This status output signal will activate only when the system is ready to activate ultrasound or begin a cycle. Pin 24 is a digital status output that activates when a processing cycle is completed and the process control system is ready to start the next cycle. This output will be an open circuit when the process controller determines that the next cycle cannot be started. This includes system faults or E-STOP active, but not a process fault like Overload.

#### Pin 25 (MPC Ready Status Output)

This status output signal will activate only when an MPC module is connected to the generator. Pin 25 is a digital status output that activates when the MPC controller is ready to start the next MPC cycle. This output will be an open circuit when the MPC system is not ready to start an MPC cycle. Any changes to the probe selection control bits will not be acted on until the completion of the current cycle. This status output signal will also be open (MPC NOT READY) if a fault condition is detected inside the MPC module. If this status output will not activate, check for a red fault status indication, the SYSTEM STATUS LED, on the front of the MPC module.

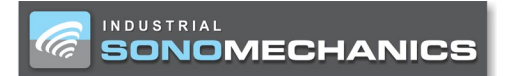

#### Pin 26 (Isolated Output Common)

Pin 26 is electrically isolated from chassis ground. For isolated sourcing (PNP) inputs, this common line would be connected to isolated ground potential. Using isolated sinking (NPN) output drivers, this common line would be connected to the isolated positive supply voltage output.

| Pin | Color   | Description                                     |  |  |  |
|-----|---------|-------------------------------------------------|--|--|--|
| 1   | BLK/RED | +22 V CURRENT LIMITED POWER SUPPLY (500 mA MAX) |  |  |  |
| 2   | RED/BLK | +22 V RETURN (CHASSIS GROUND)                   |  |  |  |
| 3   | BLK/WHT | E-STOP OUTPUT                                   |  |  |  |
| 4   | WHT/BLK | E-STOP INPUT                                    |  |  |  |
| 5   | BLK/GRN | REMOTE SETUP SELECTION BIT 0 INPUT              |  |  |  |
| 6   | GRN/BLK | REMOTE SETUP SELECTION BIT 1 INPUT              |  |  |  |
| 7   | BLK/BLU | REMOTE SETUP SELECTION BIT 2 INPUT              |  |  |  |
| 8   | BLU/BLK | REMOTE SETUP SELECTION BIT 3 INPUT              |  |  |  |
| 9   | BLK/YEL | AUTOMATION CYCLE STOP INPUT                     |  |  |  |
| 10  | YEL/BLK | FRONT PANEL LOCKOUT INPUT                       |  |  |  |
| 11  | BLK/BRN | ISOLATED INPUT COMMON                           |  |  |  |
| 12  | BRN/BLK | ULTRASOUND ACTIVATION/CYCLE START INPUT         |  |  |  |
| 13  | BLK/ORN | ISOLATED ULTRASOUND COMMON                      |  |  |  |
| 14  | ORN/BLK | ANALOG DISTANCE INPUT (0-10 VDC)                |  |  |  |
| 15  | RED/WHT | ANALOG AMPLITUDE INPUT (0-10 VDC)               |  |  |  |
| 16  | WHT/RED | ANALOG GROUND                                   |  |  |  |

| 17 | RED/GRN | ANALOG POWER OUTPUT (0-10 VDC)     |
|----|---------|------------------------------------|
| 18 | GRN/RED | ANALOG AMPLITUDE OUTPUT (0-10 VDC) |
| 19 | RED/BLU | ULTRASOUND STATUS OUTPUT           |
| 20 | BLU/RED | ANY FAULT STATUS OUTPUT            |
| 21 | RED/YEL | OVERLOAD STATUS OUTPUT             |
| 22 | YEL/RED | BAD PART STATUS OUTPUT             |
| 23 | RED/BRN | GOOD PART STATUS OUTPUT            |
| 24 | BRN/RED | READY STATUS OUTPUT                |
| 25 | RED/ORN | MPC READY STATUS OUTPUT            |
| 26 | ORN/RED | ISOLATED OUTPUT COMMON             |

# III. System to Specification Testing and Stack Benchmarking

It is recommended that you routinely benchmark your ultrasonic stack (transducer/horn assembly) to be able to ensure that system is operating to specifications. Record values for power and frequency corresponding to your ultrasonic stack in Table 5.

### Test in air

- 1. Assemble the transducer and horn properly (see page 23) and secure the ultrasonic stack in the support stand (without the reactor chamber).
- 2. Plug the generator in a properly rated outlet and connect the ultrasound cable from the generator to the top of the transducer.
- 3. Set the amplitude on the generator to 80 % (see page 31).
- 4. Confirm that your transducer is being properly cooled (see page 6).
- 5. Make sure that the horn is dry.
- 6. Wearing proper ear protection, hold the TEST key on the generator, read the displayed power and frequency values and record them in Table 5.
- 7. Attach the reactor chamber (see pages 25 28) and repeat steps 4 6 (with no liquid in the reactor chamber).

### Test in water (batch mode)

- 1. Assemble the transducer and horn (see page 23) and secure the ultrasonic stack in the support stand (without the reactor chamber).
- 2. Plug the generator in a properly rated outlet and connect the ultrasound cable from the generator to the top of the transducer.
- 3. Set the amplitude on the generator to 80 % (see page 31).
- 4. Confirm that your transducer is being properly cooled (see page 6).
- 5. Insert the horn into a large (> 2 L) beaker of distilled water. The water temperature should be near 20 °C and the horn should be inserted into the liquid by 5 6 cm.
- 6. Wearing proper ear protection, hold the TEST key on the generator, read the displayed power and frequency values and record them in Table 5.

# Test in water (flow-through mode)

- 1. Assemble the transducer, horn and reactor chamber (see pages 23 26) and secure the ultrasonic stack on the support stand.
- 2. Setup your processed liquid recirculation network (i.e., tubing, storage tank, pump and chiller) and begin recirculating water through the reactor chamber.
- 3. Plug the generator in a properly rated outlet and connect the ultrasound cable from the generator to the top of the transducer.
- 4. Set the amplitude on the generator to 80 % (see page 31).
- 5. Confirm that your transducer is being properly cooled (see page 6).
- 6. Stop the pump to pause the recirculation of the water. Your reactor chamber should remain filled with water.
- 7. Wearing proper ear protection, hold the TEST key on the generator, read the displayed power and frequency values and record them in Table 5.

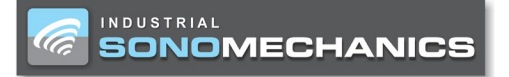

#### Ultrasonic Stack Power and Frequency Benchmarking

Each time you begin using a new ultrasonic horn, benchmark its frequency and power. This will allow you to track the performance of your horn over time. The first two rows in Table 5 are examples of how the information for each horn should be recorded.

| Date       | Transducer Serial<br>No. | Horn Serial No.            | Free Run<br>Frequency [Hz] | Power at 80 %<br>in Air [W] | Power at 80 % in<br>Water [W] | Notes                                            |
|------------|--------------------------|----------------------------|----------------------------|-----------------------------|-------------------------------|--------------------------------------------------|
| 01/12/2021 | TR-SWCT-3600<br>01012021 | HBHB-F20D45G5s<br>01012021 | 20,200 Hz                  | 155 W                       | 1600 W                        | Benchmarking performed in the batch mode.        |
| 02/02/2021 | TR-SWCT-3600<br>01012021 | HBHB-F20D45G5s<br>01012021 | 20,200 Hz                  | 165 W                       | 1800 W                        | Benchmarking performed in the flow-through mode. |
|            |                          |                            |                            |                             |                               |                                                  |
|            |                          |                            |                            |                             |                               |                                                  |
|            |                          |                            |                            |                             |                               |                                                  |
|            |                          |                            |                            |                             |                               |                                                  |
|            |                          |                            |                            |                             |                               |                                                  |
|            |                          |                            |                            |                             |                               |                                                  |
|            |                          |                            |                            |                             |                               |                                                  |

Table 5. Benchmarking the Ultrasonic Stack.